# Easysoft ODBC-FreeAgent Driver User's Guide

This manual documents version 1.0.n of the Easysoft ODBC-FreeAgent Driver.

Copyright © 1993-2025 Easysoft Limited.

All rights reserved.

You may not reverse engineer, decompile, or disassemble this manual. Information in this document is subject to change without notice. Companies, names, and data used in examples are fictitious unless otherwise noted.

The names of companies referred to herein, their corporate logos, the names of their hardware and software may be trade names, trademarks or registered trademarks of their respective owners.

Easysoft and the Easysoft logo are registered trademarks of Easysoft Limited.

The software described in this document is provided under a licence agreement and may be used only in accordance with the terms of that agreement.

# Table of contents

| Getting started                                      |       | . 6      |
|------------------------------------------------------|-------|----------|
| Installing the Easysoft ODBG-FreeAgent Driver        |       | . /      |
| Installing on windows                                |       | . /      |
|                                                      |       | . 9      |
| Connecting to FreeAgent.                             |       | 10       |
| Connecting from Windows                              |       | 10       |
| Authentication                                       |       | 11       |
| Connection attributes                                |       | 12       |
| DSN-less connections                                 |       | 15       |
| Logging                                              |       | 16       |
| ODBC Driver Manager logging on Windows               |       | 16       |
| Easysoft ODBC-FreeAgent Driver logging on Windows    |       | 17       |
| Finding out what product version you have on Windows |       | 18       |
| Working with FreeAgent data                          |       | 19       |
| SELECT statements                                    |       | 19       |
| INSERT statements                                    |       | 20       |
| UPDATE statements                                    |       | 27       |
| DELETE statements                                    |       | 30       |
| API view                                             |       | 32       |
| JSON columns                                         |       | 33       |
| Client applications.                                 |       | 37       |
| LibreOffice                                          |       | 38       |
| Microsoft Access                                     |       | 39       |
| Linking a table                                      |       | 39       |
| Importing a table                                    |       | 39       |
| Microsoft Excel                                      |       | 40       |
| Data Connection Wizard                               |       | 40       |
| Microsoft Query                                      |       | 40       |
| PowerPivot                                           |       | 40       |
| Microsoft Power Bl                                   | • • • | 11       |
| Microsoft SOL Server                                 |       | 12       |
| Oracla                                               |       | 4Z<br>11 |
| Connecting FreeAgent to Oracle on Windows            |       | 44<br>11 |
|                                                      |       | 44       |
| Nodo io                                              |       | 4/       |
|                                                      |       | 40       |
|                                                      |       | 50       |
| PHP                                                  |       | 53       |
| Python                                               |       | 55       |
|                                                      |       | 5/       |
| About the Easysoft ODBC-FreeAgent Driver.            |       | 59       |
|                                                      |       | 60       |
| API functions                                        |       | 60       |
| Scalar functions                                     |       | 62       |
| String functions                                     |       | 62       |
| I ime, date, and interval functions                  |       | 63       |
| System functions                                     |       | 64       |
| Conversion functions                                 |       | 65       |
| Data type mapping                                    |       | 66       |
| Finding out more about data types on Windows         |       | 66       |
| SQL support                                          |       | 67       |

|     | Example queries                                | . 67       |
|-----|------------------------------------------------|------------|
|     | Example inserts, updates, and deletes          | . 74       |
| Tab | bles                                           | . 77       |
|     | Bank_Accounts table                            | . 79       |
|     | Examples                                       | . 79       |
|     | Bank_Feeds table                               | . 81       |
|     | Examples                                       | . 81       |
|     | Bank_Transaction_Explanations table            | . 82       |
|     | Examples                                       | . 83       |
|     | Bank_Transaction_Explanations_Attachment table | . 85       |
|     | Bills table                                    | . 87       |
|     | Examples                                       | . 87       |
|     | Capital_Asset_Types table.                     | . 89       |
|     | Examples                                       | . 89       |
|     | Categories_Admin_Expenses table                | . 90       |
|     | Examples                                       | . 90       |
|     | Categories_Cost_Of_Sales table                 | . 91       |
|     | Examples                                       | . 91       |
|     | Categories_General table                       | . 92       |
|     | Examples                                       | . 92       |
|     | Categories_Income table                        | . 93       |
|     | Examples                                       | . 93       |
|     | Contacts table                                 | . 94       |
|     | Examples.                                      | . 94       |
|     | Credit_Note_Reconciliations table              | . 96       |
|     | Examples.                                      | . 96       |
|     | Credit_Notes table                             | . 98       |
|     | Examples                                       | . 98       |
|     | Estimates table                                | 100        |
|     | Examples.                                      | 100        |
|     | Expenses table                                 | 102        |
|     | Examples.                                      | 103        |
|     | Final_Accounts_Reports table                   | 104        |
|     | Examples.                                      | 104        |
|     | Hire_Purchases table                           | 105        |
|     | Examples.                                      | 105        |
|     |                                                | 100        |
|     | Examples.                                      | 107        |
|     |                                                | 108        |
|     | Examples                                       | 108<br>110 |
|     |                                                | 110<br>110 |
|     | Drice List Items table                         | 110<br>111 |
|     |                                                | <br>1 1 1  |
|     | Droioeta tabla                                 | 111<br>110 |
|     |                                                | 110<br>110 |
|     | Dreparties table                               | 113<br>115 |
|     | Froperties table.                              | 110<br>115 |
|     | Pecurring Invoices table                       | 110<br>116 |
|     | Evamples                                       | 110<br>116 |
|     | Sales Tax Pariods table                        | 110<br>110 |
|     | Fyemplee                                       | 110<br>110 |
|     | слатрез                                        | 110        |

| Tasks table                                                | 20        |
|------------------------------------------------------------|-----------|
| Examples                                                   | 20        |
| Timeslips table                                            | 22        |
| Examples                                                   | 22        |
| Users table                                                | 24        |
| Examples.                                                  | 24        |
| API view                                                   | 26        |
| Examples.                                                  | 26        |
| Balance_Sneet View                                         | 28        |
| Balance_Sneet_Capital_Assets view                          | 29        |
| Balance_Sneet_Current_Liebilities view                     | 3U<br>21  |
| Balance_Sheet_Current_Liabilities view.                    | 31        |
| Balance_Sheet_Opening_Balances view                        | 3∠<br>22  |
| Balance_Sheet_Owners_Equity view                           | 21        |
| Bank_Accounts_Marked_For_Review_Category_Group_Counts view | 26        |
| Bank Transactions Explanations view                        | 27        |
|                                                            | 20        |
| Dill_Iteriis view                                          | 39<br>//1 |
|                                                            | 41<br>//1 |
| Copital Access History view                                | 41        |
|                                                            | 4Z<br>10  |
|                                                            | 43        |
| Cashflow Outgoing view                                     | 44        |
| Cis Bands view                                             | 40        |
|                                                            | 40<br>//7 |
| Company Appual Accounting Periods view                     | 47<br>/0  |
| Company Business Categories view                           | 51        |
| Company Locked Attributes view                             | 52        |
| Company Sales Tax Rates view                               | 57        |
| Company_Sales_Tax_Rates view                               | 56        |
| Corporation Tax Returns view                               | 57        |
| Credit Note Items view                                     | 58        |
| Email Addresses view                                       | 60        |
| Invoice Items view                                         | 61        |
| Journal Sets Bank Accounts view                            | 63        |
| Journal Sets Journal Entries view                          | 64        |
| Fxamples                                                   | 64        |
| Journal Sets Stock Items view                              | 65        |
| Opening Balance Summary view                               | 66        |
| Pavroll Pavslips view                                      | 67        |
| Pavroll Periods view                                       | 69        |
| Pavroll Profiles view                                      | 70        |
| Profit And Loss view                                       | 71        |
| Profit And Loss Less view                                  | 72        |
| Recurring Invoice Invoice Items view                       | 73        |
| Stock Items view                                           | 75        |
| Transactions view                                          | 76        |
| Trial_Balance_Summary view                                 | 77        |
| Vat_Return_Payments view                                   | 78        |
| Vat_Returns view                                           | 79        |
| Index                                                      | 80        |

\_\_\_\_

# Getting started

This section shows you how to install the Easysoft ODBC-FreeAgent Driver and configure the ODBC data source that stores the connection details for your FreeAgent organization. You're then ready to work with FreeAgent data in your application.

- Installing the Easysoft ODBC-FreeAgent Driver
- Connecting to FreeAgent
- Logging
- Working with FreeAgent data

## Installing the Easysoft ODBC-FreeAgent Driver

Install the Easysoft ODBC-FreeAgent Driver on the computer where the application you want to connect to FreeAgent is running.

## Installing on Windows

The Windows installation can be done by anyone with local administrator privileges.

- 1. Download the Easysoft ODBC-FreeAgent Driver installer.
- 2. Follow the onscreen instructions to progress through the installation wizard.

## Updating files that are in use

To avoid rebooting your computer, the Easysoft ODBC-FreeAgent Driver installer prompts you when files that it needs to update are in use by another application or service. This frees the locked files and allows the installation to complete without a system restart. The installer uses the **Restart Manager** to locate the applications that are using files that need updating. These applications are displayed in the **Files in Use** dialog box. To avoid a system restart, choose **Automatically close applications and attempt to restart them after setup is complete**. The Easysoft ODBC-FreeAgent Driver installer then uses **Restart Manager** to try to stop and restart each application or service in the list. If possible, **Restart Manager** restores applications to the same state that they were in before it shut them down.

## Licensing

By default, the installer starts the Easysoft License Manager, because you can't use the Easysoft ODBC-FreeAgent Driver until you have a license. If you choose not to run Easysoft License Manager as part of the installation process, run License Manager from the **Easysoft** group in the Windows **Start** menu when you're ready to license the Easysoft ODBC-FreeAgent Driver. These types of license are available:

- A free time-limited trial license which gives you free and unrestricted use of the product for a limited period (usually 14 days).
- A full license if you have purchased the product. On purchasing the product you are given an authorization code, which you use to obtain a license.

To license the Easysoft ODBC-FreeAgent Driver:

#### 8 Installing on Windows

1. In License Manager, enter your contact details.

You must complete the Name, E-Mail Address, and Company fields.

The e-mail address **must** be the same as the one used to register at the Easysoft web site. Otherwise, you won't be able to obtain a trial license.

2. Choose Request License.

You're prompted to choose a license type.

- 3. Do one of the following:
  - For a trial license, choose **Time Limited Trial**, and then choose **Next**. -Or-
  - For a purchased license, choose **Non-expiring License**, and then choose **Next**.
- 4. Choose your product from the drop-down list when prompted, and then choose Next.
- 5. For a purchased license, enter your authorization code when prompted, and then choose Next.
- 6. Choose how to get your license when prompted.
- 7. Do one of the following:
  - Choose **On-line Request** if your machine is connected to the internet and can make outgoing connections to port 8884.

With this method, License Manager automatically requests and then applies your license. -Or-

 Choose View Request. Then open a web browser and go to https://www.easysoft.com/ support/licensing/trial\_license.html or https://www.easysoft.com/support/licensing/ full\_license.html, as appropriate. In the web page, enter your machine number (labelled Number in the license request). For purchased licenses, you also need to enter your authorization code (labelled Ref in the license request).

We'll automatically email your license to the email address you supplied in License Manager.

-Or-

- Choose Email Request to email your license request to our licensing team.
   Once we've processed you request, we'll email your license to the email address you supplied in License Manager.
- 8. Close the License Manager windows and then choose Finish.

If you chose either **View Request** or **Email Request**, apply your license by double-clicking the email attachment when you get the license email from us. Alternatively, start License Manager from the **Easysoft** folder in the Windows **Start** menu. Then choose **Enter License** and paste the license in the space provided.

Once you've licensed the Easysoft ODBC-FreeAgent Driver, the installation is complete.

## Repairing the installation

The installer can repair a broken Easysoft ODBC-FreeAgent Driver installation. For example, you can use the installer to restore missing Easysoft ODBC-FreeAgent Driver files or registry keys. To do this:

- 1. In the Windows **taskbar**, enter Add or remove programs in the Windows **search** box.
- 2. Select Easysoft ODBC-FreeAgent Driver in the list, and then choose **Repair**.

## Uninstalling on Windows

This section explains how to remove the Easysoft ODBC-FreeAgent Driver from your system.

## Removing Easysoft ODBC-FreeAgent Driver data sources

Easysoft ODBC-FreeAgent Driver data sources are not removed when you uninstall the Easysoft ODBC-FreeAgent Driver. You don't therefore need to recreate your Easysoft ODBC-FreeAgent Driver data sources if you reinstall or upgrade. If you don't want to keep your Easysoft ODBC-FreeAgent Driver data sources, use Microsoft **ODBC Data Source Administrator** to remove them, **before** uninstalling the Easysoft ODBC-FreeAgent Driver:

- 1. In the Windows **taskbar**, enter Run in the Windows **search** box.
- 2. In the Windows Run dialog box, enter:

odbcad32.exe

- 3. Locate your data source in either the **User** or **System** tab.
- 4. Select the data source from the list, and then choose **Remove**.

If the **Remove** button isn't available, close **ODBC Data Source Administrator**, and then, in the Windows **Run** dialog box, enter:

%windir%\syswow64\odbcad32.exe

Repeat the previous two steps.

#### Removing the Easysoft ODBC-FreeAgent Driver

- 1. In the Windows **taskbar**, enter Add or remove programs in the Windows **search** box.
- 2. Select Easysoft ODBC-FreeAgent Driver in the list, and then choose Uninstall.

Note Easysoft product licenses are stored in the Windows registry. When you uninstall, your licenses are not removed, so you do not need to relicense the product if you reinstall or upgrade.

# Connecting to FreeAgent

Applications that support ODBC interface with an ODBC Driver Manager, which is included with the operating system, and also the Easysoft ODBC driver distribution on some platforms. One of the jobs that the ODBC Driver Manager does is to manage ODBC data sources. A data source specifies which ODBC driver to load, which data store to connect to, and how to connect to it.

Before setting up a data source, you must have successfully installed the Easysoft ODBC-FreeAgent Driver.

Connecting from Windows

Creating an ODBC data source

- 1. In the Windows taskbar search box, enter "Run".
- 2. Do one of the following:
  - If your application is 64-bit, in the **Run** dialog box, enter:

odbcad32.exe

-Or-

- If your application is 32-bit, in the **Run** dialog box, enter:

%windir%\syswow64\odbcad32.exe

| If your not sure whether your application is 32-bit or 64-bit, start your application, |
|----------------------------------------------------------------------------------------|
| then in Windows Task Manager check whether your application's process name             |
| contains (32-bit). For example, the process name for the 32-bit version of Excel       |
| is Microsoft Excel (32-bit); the process name for the 64-bit version of Excel is       |
| Microsoft Excel. On older versions of Windows, 32-bit applications contain *32         |
| in the process name rather than (32-bit).                                              |

Note For applications such as Oracle or SQL Server that run as a service, check the \*Background processes\* list rather than the **Apps** list in **Task Manager**. If you're running a programming language from within a Windows command-line shell (for example, Command or PowerShell), in your shell, run the .exe file for the programming language. For example, run perl, php, python, or node. In **Task Manager**, expand the process list for **Windows Command Processor** or **Windows PowerShell**, as appropriate, and check whether the process for your programming language contains (32-bit).

#### 3. Do one of the following:

- To create a data source that only the user you're currently logged in as can access, choose the **User** tab.

If your application is a Windows service (for example, SQL Server or Oracle) creating a user data source won't work, unless the service is running as the same user you're logged in as.

- To create a data source that all users on this computer can access, choose the **System** tab. 4. Choose **Add**.
- 5. In the list of ODBC drivers, select Easysoft ODBC-FreeAgent Driver, and then choose **Finish**.
- 6. Complete the Easysoft ODBC-FreeAgent Driver configuration dialog box. To find out how to do this, refer to the Connection attributes section.
- 7. To test the connection to FreeAgent, choose **Test**.

Note that this doesn't test that the Easysoft ODBC-FreeAgent Driver is licensed. If you haven't yet licensed the Easysoft ODBC-FreeAgent Driver, this ODBC data source won't work with your

application, even if the **Test** button succeeds.

#### Authentication

FreeAgent uses the OAuth security standard to authorise users.

To use the Easysoft ODBC-FreeAgent Driver, you need to obtain a refresh token, which enables the driver to get the access tokens it needs to make FreeAgent API requests.

By default, the Easysoft ODBC-FreeAgent Driver uses an app that we have registered with FreeAgent to supply an OAuth client ID and secret. If you want to use your own FreeAgent OAuth app, specify its client ID and secret in your Easysoft ODBC-FreeAgent Driver data source.

The reasons for using your own OAuth app are:

• You want to replace our text with your own text in the web page that prompts users to grant access to their FreeAgent data. This page displays when users initially authenticate and obtain a FreeAgent refresh token. This is done as when configuring an Easysoft ODBC-FreeAgent Driver data source.

To create an OAuth app:

- 1. In the FreeAgent Developer Dashboard, choose My Apps.
- 2. Choose Create New App page, enter a name, description, and home page URL.
- 3. In the **Create a new app** page, enter a name.

This name is displayed to users in the web page that prompts them to allow access to their FreeAgent data.

- 4. In the **OAuth Redirect URIs** box, enter http://localhost:port. For example, http://localhost:8090.
- 5. Choose Create App.

The page that displays next contains the client id (**OAuth identifier**) and client secret (**OAuth secret**) that you need to supply in the Easysoft ODBC-FreeAgent Driver DSN configuration dialog box.

To obtain a refresh token on Windows, choose the **Authenticate and obtain token** button in the configuration dialog box when setting up your data source. This launches your default browser. Sign into your FreeAgent account and grant the permissions the Easysoft ODBC-FreeAgent Driver needs when prompted. Close the web browser window or tab when prompted.

You now have a refresh token. The Easysoft ODBC-FreeAgent Driver uses this to request the access tokens it needs to access your FreeAgent data.

# Connection attributes

| Name            | Value                                                                                                    |
|-----------------|----------------------------------------------------------------------------------------------------|
| DSN             | The name of the data source. You'll need to<br>specify this in your application. For example,<br>your application may prompt you to choose this<br>from a list of DSNs.                                                                                                    |
| Description     | Some applications display this to help users identify a particular data source.                                                                                                    |
| Refresh Token   | The FreeAgent refresh token that enables the Easysoft ODBC-FreeAgent Driver to work with your FreeAgent data.                                                                                                    |
| Local Filtering | <ul> <li>When turned on, the Easysoft ODBC-FreeAgent<br/>Driver increases its preferred batch size for<br/>queries, which alters the number of FreeAgent<br/>API calls it makes. FreeAgent may create<br/>batches that are larger or smaller than the<br/>requested size to maximise performance.</li> <li>There is no one correct setting for Local<br/>Filtering, it depends on how your application<br/>executes its queries. You may find that this<br/>attribute increases query performance for one<br/>application and decreases performance for<br/>another.</li> <li>By default. Local Filtering is turned off.</li> </ul> |
| Proxy           | If you use a proxy server connect to FreeAgent,<br>use this attribute to specify this server's details.<br>Use this format:                                                                                                    |
|                 | where <i>address</i> is the host name or IP address of<br>the proxy server and <i>port</i> is the proxy server<br>port. For example:<br>http://squid.example.com:8080                                                                                                    |
| Proxy User      | If your proxy server has authentication turned<br>on, use this attribute to supply a user name that<br>can connect to the proxy server.                                                                                                    |
|                 | The Easysoft ODBC-FreeAgent Driver supports the Basic and Digest proxy authentication schemes.                                                                                                    |
| Proxy Password  | The password for the proxy user.                                                                                                    |

| Name            | Value                                                                                                    |
|-----------------|----------------------------------------------------------------------------------------------------|
| Driver Logging  | Whether to turn on Easysoft ODBC-FreeAgent<br>Driver logging. Normally, you'll only do this if so<br>directed by the Easysoft support team.                                                                                                    |
| Log File        | The file name and path of the file you want the<br>driver to write log information to. For example:<br>C:\Windows\Temp\Easysoft.log<br>If the file doesn't exist, the Easysoft ODBC-<br>FreeAgent Driver creates it.                                                                                                    |
| Flush On Update | Whether the Easysoft ODBC-FreeAgent Driver<br>flushes its cache when it is used to update or<br>delete FreeAgent data. When this setting is<br>turned on, the effect of your changes will apply<br>in your current session. For example, you turn<br>on this setting and delete a record. If you then<br>do a select in the same session, the record will<br>no longer be present in the result set, If you do<br>the same with <b>Flush On Update</b> turned off, the<br>result set contains the deleted record until the<br>Easysoft ODBC-FreeAgent Driver cache expires<br>or you reconnect your application (for example,<br>you restart your SQL Server instance). |
| Sandbox         | Turn on this option if you're connecting to the FreeAgent sandbox.                                                                                                    |
| Max Num         | The maximum number of records to return for<br>each FreeAgent API request the Easysoft ODBC-<br>FreeAgent Driver makes.                                                                                                    |

#### 14 Connection attributes

| Name          | Value                                                                                                    |  |
|---------------|----------------------------------------------------------------------------------------------------|--|
| Cache Timeout | The time in seconds that Easysoft ODBC-<br>FreeAgent Driver stores records in its cache. If<br>you set the timeout to 0, the Easysoft ODBC-<br>FreeAgent Driver always caches records. The<br>default value for Cache Timeout is 0.                                                                                                    |  |
|               | The Easysoft ODBC-FreeAgent Driver flushes<br>the cache when you close the connection to<br>FreeAgent. (For example, you quit your<br>application or restart your application's service.)                                                                                                    |  |
|               | To reduce FreeAgent API usage and reduce the<br>amount of data retrieved over the network, the<br>Easysoft ODBC-FreeAgent Driver caches<br>FreeAgent records. By default, a record remains<br>in the cache until the timeout elapses.                                                                                                    |  |
|               | Note that any changes to the record that<br>happen at the FreeAgent end aren't reflected in<br>the cached copy until the cache is refreshed<br>(that is, the timeout expires and the record is<br>fetched again.) If a cached record is changed by<br>the Easysoft ODBC-FreeAgent Driver, the cache<br>is refreshed to reflect this change. |  |
| Client Id     | If you have created your own FreeAgent OAuth<br>client app, enter the app's client id here.<br>Otherwise, leave this field blank.                                                                                                    |  |
| Client Secret | The client secret for your FreeAgent OAuth client app.                                                                                                    |  |

## **DSN-less** connections

Some applications allow you to make an ODBC connection without configuring a data source. To do this, you supply a connection string that contains the ODBC driver name and other driver-specific attribute-value pairs. Connection string attributes have different names to the ones shown in the Easysoft ODBC-FreeAgent Driver data source configuration dialog box. Use these attribute names in a connection string:

- Cache\_Timeout
- Description
- Filter\_Local
- Flush\_On\_Update
- Logfile
- Logging
- Max\_Num
- Proxy\_Pass
- Proxy\_User
- Proxy
- Refresh\_Token
- Sandbox

Here's an example connection string for the Windows version of the Easysoft ODBC-FreeAgent Driver:

Driver={Easysoft FreeAgent ODBC

Driver};Refresh\_Token=2000.d2927da21cff612e6818f832a47c256e.379428ee4a4abc3040799df
f191f8620;LogFile=C:\\Temp\\FA.log;

# Logging

If you report an issue to us, we may ask you to turn on ODBC Driver Manager or Easysoft ODBC-FreeAgent Driver logging, to help us diagnose the cause of the issue.

To turn on logging, refer to the following sections.

**Note** If your application is a service (for example, Oracle or SQL Server), you may need to restart the service before enabling logging takes effect. To do this on Linux or UNIX, use service, systemctl, or a vendor-supplied script. To do this on Windows, use the Windows **Services** app.

## ODBC Driver Manager logging on Windows

- 1. In the Windows taskbar search box, enter "Run".
- 2. Do one of the following:
  - If your application is 64-bit, in the **Run** dialog box, enter:

odbcad32.exe

-Or-

- If your application is 32-bit, in the **Run** dialog box, enter:

%windir%\syswow64\odbcad32.exe

If your not sure whether your application is 32-bit or 64-bit, start your application, then in Windows **Task Manager** check whether your application's process name contains (32-bit). For example, the process name for the 32-bit version of Excel is Microsoft Excel (32-bit); the process name for the 64-bit version of Excel is Microsoft Excel. On older versions of Windows, 32-bit applications contain \*32 in the process name rather than (32-bit).

- Note For applications such as Oracle or SQL Server that run as a service, check the \*Background processes\* list rather than the **Apps** list in **Task Manager**. If you're running a programming language from within a Windows command-line shell (for example, Command or PowerShell), in your shell, run the .exe file for the programming language. For example, run perl, php, python, or node. In **Task Manager**, expand the process list for **Windows Command Processor** or **Windows PowerShell**, as appropriate, and check whether the process for your programming language contains (32-bit).
- 3. Choose the Tracing tab.
- 4. Select Machine-Wide tracing for all identities.
- 5. Enter a log file name and path in the space provided. For example:

C:\Windows\Temp\SQL.log

6. Choose Start Tracing Now.

With SQL Server, you may get two Driver Manager log files, we need both. The first log file is in the folder that you specify in **ODBC Data Source Administrator**. The second file's location is defined by SQL Server. Two possible locations are the top-level folder (for example, C:\SQL.log) or the SQL Server temporary folder (for example,

Note (for example, C:\SQL.log) or the SQL Server temporary folder (for example, C:\Users\MSSQL\$SQLEXPRESS\AppData\Local\Temp\SQL.log). If the Driver Manager log file isn't in these folders, search for it on the drive where SQL Server is installed.

## Easysoft ODBC-FreeAgent Driver logging on Windows

- 1. In the Windows taskbar search box, enter "Run".
- 2. Do one of the following:
  - If your application is 64-bit, in the **Run** dialog box, enter:

odbcad32.exe

-Or-

- If your application is 32-bit, in the **Run** dialog box, enter:

%windir%\syswow64\odbcad32.exe

If your not sure whether your application is 32-bit or 64-bit, start your application, then in Windows **Task Manager** check whether your application's process name contains (32-bit). For example, the process name for the 32-bit version of Excel is Microsoft Excel (32-bit); the process name for the 64-bit version of Excel is Microsoft Excel. On older versions of Windows, 32-bit applications contain \*32 in the process name rather than (32-bit).

- Note For applications such as Oracle or SQL Server that run as a service, check the \*Background processes\* list rather than the **Apps** list in **Task Manager**. If you're running a programming language from within a Windows command-line shell (for example, Command or PowerShell), in your shell, run the .exe file for the programming language. For example, run perl, php, python, or node. In **Task Manager**, expand the process list for **Windows Command Processor** or **Windows PowerShell**, as appropriate, and check whether the process for your programming language contains (32-bit).
- 3. Do one of the following:
  - If you configured a system data source, choose the **System DSN** tab. -Or-
  - If you configured a system data source, choose the **System DSN** tab.
- 4. Choose your Easysoft ODBC-FreeAgent Driver data source from the list, and then choose **Configure**.
- 5. In the Easysoft ODBC-FreeAgent Driver data source configuration dialog box, turn on **Driver Logging**.
- 6. Enter a log file name and path in the space provided. For example:

C:\Windows\Temp\Easysoft.log

## Finding out what product version you have on Windows

If you have an issue with the Easysoft ODBC-FreeAgent Driver, we may ask you to tell us what your product version is. To find this out:

- 1. In the Windows **taskbar**, enter "Add or remove programs" in the Windows **search** box.
- 2. Select Easysoft ODBC-FreeAgent Driver in the list.

The product version displays below.

## Working with FreeAgent data

The Easysoft ODBC-FreeAgent Driver lets you use SQL to work with FreeAgent data. Your application might build the SQL for you or you might have to specify the SQL statements yourself.

## SELECT statements

Use either a FreeAgent table or the API view in your queries. For example, both these statements fetch the comments for a particular bill:

```
SELECT
*
FROM
Bank_Accounts
WHERE
Id = '1580844'
```

```
=Or-
```

```
SELECT
 *
FROM
 API
WHERE
 URL = '/v2/bank_accounts/1580844'
 AND Method = 'GET'
```

## Example select queries

```
SELECT
    *
FROM
    Bills
WHERE
    Status = 'Open'
SELECT
    *
FROM
    Credit_Notes
WHERE
    Status <> 'Refunded'
SELECT
    *
FROM
    Estimates
WHERE
    Estimate_Type = 'Quote'
```

```
*
FROM
Sales_Tax_Periods
WHERE
Is_Locked = FALSE
```

## **INSERT statements**

When inserting a record that has one or more line items, specify the line items with a JSON array. For example, this line item is for a recurring expense

```
{
    {
        "item_type": "Days",
        "quantity": "5",
        "price": "1249.99",
        "description": "CON001 : Consultancy"
    },
    {
        "item_type": "Stock",
        "quantity": "7",
        "price": "199.99",
        "description": "WD 1TB 3.5 : Western Digital 1TB 3.5 hard disk drive",
        "stock_item": "https://api.freeagent.com/v2/stock_items/236156"
    }
]
```

In the INSERT statement, specify the JSON as a single line. For example:

```
INSERT INTO
    Invoices (
        Contact,
        Dated_On,
        Due_On,
        Currency,
        Exchange_Rate,
        Payment_Terms_In_Days,
        Net_Value,
        Invoice_Items
    )
VALUES
    (
        'https://api.freeagent.com/v2/contacts/18494140',
        '2024-11-27',
        '2024-11-27',
        'USD',
        '0.7263561',
        '30',
        '7649.88',
'[{"item_type":"Days","quantity":"5","price":"1249.99","description":"CON001 :
```

```
Consultancy"}, {"item_type":"Stock","quantity":"7","price":"199.99","description":"W
D 1TB 3.5 : Western Digital 1TB 3.5 hard disk
drive","stock_item":"https://api.freeagent.com/v2/stock_items/236156"}]'
)
```

#### Example inserts

- Bill
- Contact
- Credit note
- Estimate
- Expense
- Journal

Bill

Create a new bill:

The JSON for the line items is:

```
[
  {
        "category": "https://api.freeagent.com/v2/categories/291",
        "description": "YEB Line 2 standing charge",
        "sales_tax_rate": "20",
        "total_value_ex_tax": 49.99
   }
]
```

Contact

Create a new contact:

```
INSERT INTO
Contacts (
First_Name,
Last_Name,
Email,
Billing_Email,
Phone_Number,
Mobile,
Address1,
Address2,
Address3,
Town,
```

```
Region,
        Postcode,
        Country,
        Uses_Contact_Invoice_Sequence,
        Contact_Name_On_Invoices,
        Charge_Sales_Tax,
        Sales_Tax_Registration_Number,
        [Status],
        Default_Payment_Terms_In_Days,
        Locale
   )
VALUES
   (
        'Thomas, ' Axen ', ' ta@example.com ', ' bills@example.com ', ' (123) 555
-0101 ', ' (321) 555 -0101 ', ' 123 Third Street ', '', ' Los Angeles ', ' CA
', ' 99999 ', USA',
        'false',
        'true',
        'Always',
        'US123456789',
        'Active',
        '30',
        'en'
    )
```

#### Credit note

Create a new credit note:

```
INSERT INT0
    Credit_Notes (Contact, Dated_On, Currency, Credit_Note_Items)
VALUES
    (
        'https://api.freeagent.com/v2/contacts/18494140',
        '2024-11-27',
        'GBP',
        '[{"item_type":"Days","quantity":"1","price":"-
999.99","description":"Consultancy Days"}]'
    )
```

The JSON for the line items is:

```
[
  {
    "item_type": "Days",
    "quantity": "1",
    "price": "-999.99",
    "description": "Consultancy Days"
  }
]
```

#### Estimate

Create a new estimate:

```
INSERT INTO
    Estimates (
        Contact,
        Dated_On,
        [Status],
        Estimate_Type,
        Currency,
        Reference,
        Estimate_Items
    )
VALUES
    (
        'https://api.freeagent.com/v2/contacts/18494140',
        '2024-11-27',
        'Draft',
        'Quote',
        'USD',
        'Customer Ref 2',
'[{"item_type":"Days","quantity":"2","price":"999.99","description":"Consultancy
Days"}]'
   )
```

The JSON for the line items is:

```
[
  {
    "item_type": "Days",
    "quantity": "2",
    "price": "999.99",
    "description": "Consultancy Days"
  }
]
```

#### Expense

Submit a new expense:

```
INSERT INTO
    Expenses (
        User,
        Category,
        Dated_On,
        Currency,
        Gross_Value,
        Sales_Tax_Rate,
        Sales_Tax_Status,
        [Description]
    )
VALUES
    (
        'https://api.freeagent.com/v2/users/1861284',
        'https://api.freeagent.com/v2/categories/287',
        '2024-12-03',
        'GBP',
        '-200',
        '20',
        'TAXABLE',
        'Overnight stay'
    )
```

#### Journal

Create a new journal:

```
INSERT INTO
    Journal_Sets (Dated_On, [Description], Journal_Entries)
VALUES
    (
        '2024-12-03',
        'Sample Journal Created',
'[{"category":"https://api.freeagent.com/v2/categories/363","description":"Sample
journal line
1","debit_value":"10"},{"category":"https://api.freeagent.com/v2/categories/001","d
escription":"Sample journal line 2","debit_value":"-10"}]'
    )
```

The JSON data for the line items is:

```
[
  {
        "category": "https://api.freeagent.com/v2/categories/363",
        "description": "Sample journal line 1",
        "debit_value": "10"
   },
   {
        "category": "https://api.freeagent.com/v2/categories/001",
        "description": "Sample journal line 2",
        "debit_value": "-10"
   }
]
```

## **UPDATE statements**

To update records with JSON columns (for example, line items columns), you first need to retrieve the existing JSON. Then change the existing values, or add new JSON to the existing JSON. For example:

```
SELECT Estimate_Items FROM Estimates WHERE Id = '1580844'
```

returns the following (formatted for readability):

```
{
   "item_type": "Days",
   "quantity": "4",
   "price": "999.99",
   "description": "Consultancy Days"
},
```

#### 28 UPDATE statements

Add a new line item to the JSON:

```
{
   "item_type": "Days",
   "quantity": "4",
   "price": "999.99",
   "description": "Consultancy Days"
},
{
   "item_type": "Hours",
   "quantity": "32",
   "price": "172.22",
   "description": "Developer Hours"
}
```

and include the revised JSON in an UPDATE statement. Enclose the JSON in square brackets. For example:

```
UPDATE Estimates
SET
    Estimate_Items =
'[{"item_type":"Days","quantity":"4","price":"999.99","description":"Consultancy
Days"},{"item_type":"Hours","quantity":"32","price":"172.22","description":"Develop
er Hours"}]'
WHERE
    Id = '5771094'
```

You can also us the API view to make updates to your FreeAgent data. Use PUT as the method in your SELECT statement. For example:

```
SELECT
  *
FROM
  API
WHERE
  Url = '/v2/invoices/default_additional_text'
  AND Method = 'PUT'
  AND RequestBody = '{"default_additional_text":"Please pay promptly."}'
```

#### Example updates

- Bank transaction explanation
- Bills
- Contact
- Credit note
- Expense
- Price list
- Users

#### Bank transaction explanation

Change the description of a transaction:

```
UPDATE Bank_Transaction_Explanations
SET
Description = 'New FEE description text.'
WHERE
Id = '532804092'
```

#### Bills

Update a bill's comment:

```
UPDATE Bills
SET
Comments = 'Standing charge for second line.'
WHERE
Id = '31467166'
```

#### Contact

Update a contact's contact details:

```
UPDATE Contacts
SET
Mobile = '(321)555-0101'
WHERE
Email = 'ta@example.com'
DELETE FROM Contacts
WHERE
Id = '18482080'
```

## Credit note

Add credit note line items:

```
UPDATE Credit_Notes
SET
    Credit_Note_Items = '[{"item_type":"Days","quantity":"4","price":"-
999.99","description":"Consultancy
Days"},{"item_type":"Hours","quantity":"32","price":"-
172.22","description":"Developer Hours"}]'
WHERE
    Id = '73934615'
```

The JSON data for the line items is:

```
"price": "-999.99",
    "description": "Consultancy Days"
},
{
    "item_type": "Hours",
    "quantity": "32",
    "price": "-172.22",
    "description": "Developer Hours"
}
]
```

#### Expense

Change the description of an expense:

```
UPDATE Expenses
SET
Description = 'Hotel Stay'
WHERE
Id = '53063365'
```

#### Price list

Update a price:

```
UPDATE Price_List_Items
SET
Price = 10.99
WHERE
Code = 'CS001'
```

#### Users

Update a name:

```
UPDATE Users
SET
Last_Name = 'Jones'
WHERE
Id = '1853395'
```

## **DELETE statements**

The Easysoft ODBC-FreeAgent Driver provides two ways to delete records. Either specify a **table** in your DELETE statement:

```
DELETE FROM Bank_Accounts
WHERE
AccountId = '1558819'
```

or use the API view instead:

SELECT
 \*
FROM
 API
WHERE
 Url = 'bank\_accounts/1558819'
 AND Method = 'DELETE'

## **API** view

The API view lets you use SQL to make FreeAgent API calls. The view has these columns:

| Column       | Description                                                                    |                                                                                              |  |
|--------------|--------------------------------------------------------------------------------|----------------------------------------------------------------------------------------------|--|
| URL          | A FreeAgent API endpoint.                                                      |                                                                                              |  |
| Method       | GET, PUT, POST, or DELETE.                                                     |                                                                                              |  |
| Code         | HTTP status code.                                                              |                                                                                              |  |
|              | Code                                                                           | Description                                                                                  |  |
|              | 200                                                                            | ОК                                                                                           |  |
|              | 201                                                                            | Created                                                                                      |  |
|              | 400                                                                            | Bad request                                                                                  |  |
|              | 401                                                                            | Unauthorized<br>(Invalid AuthToken)                                                          |  |
|              | 404                                                                            | Error                                                                                        |  |
|              | 405                                                                            | Method Not Allowed<br>(Method you have<br>called is not<br>supported for the<br>invoked API) |  |
|              | 429                                                                            | Rate Limit Exceeded<br>(API usage limit<br>exceeded)                                         |  |
|              | 500                                                                            | Internal Error                                                                               |  |
| RequestType  | If NULL, JSON is expected in RequestBody.                                      |                                                                                              |  |
| RequestBody  | Data sent to the FreeAgent API.                                                |                                                                                              |  |
| ResponseType | The type of data in the response. For example, application/json;charset=UTF-8. |                                                                                              |  |
| ResponseBody | Data returned from the FreeAgent API.                                          |                                                                                              |  |

Use SELECT statements with the API view. To select data set Method to GET. To insert data set Method to POST. To insert data set Method to PUT. To delete data set Method to DELETE.

Use a WHERE clause to specify the URL, Method, and, if updating or inserting data, RequestBody. For example:

```
-- Fetch the additional text for an invoice
SELECT
   *
FROM
   API
WHERE
    Url = '/v2/invoices/default_additional_text'
    AND Method = 'GET'
-- Remove a bank account
SELECT
   *
FROM
   API
WHERE
    Url = 'bank_accounts/1558819'
    AND Method = 'DELETE'
-- Add a bank transaction
SELECT
   *
FROM
   API
WHERE
    Url = '/v2/bank_transactions/statement?bank_account=1555435'
    AND Method = 'POST'
    AND RequestBody = '[{"statement":[{"dated_on":"2024-11-
26", "description": "CREDIT line test", "amount": "298", "fitid": "031AE5B1-FC68-4889-
935E-327897E31B67", "transaction_type": "CREDIT" }, { "dated_on": "2024-11-
26", "description": "DEBIT line test", "amount": "130", "fitid": "93845D69-7CB3-491E-
B16B-2D186F0A0241","transaction_type":"DEBIT"}]}]'
-- Update an invoice status
SELECT
   *
FROM
   API
WHERE
    Url = '/v2/invoices/73959649/transitions/mark_as_sent'
    AND Method = 'PUT'
```

For more information, consult the FreeAgent API documentation.

## **JSON** columns

Columns that can contain multiple values are in JSON format. For example, a bill's line items (Bill table's Line\_Items column):

To update records with JSON columns (for example, line items columns), you first need to retrieve the existing JSON. Then change the existing values, or add new JSON to the existing JSON. For example:

SELECT Estimate\_Items FROM Estimates WHERE Id = '1580844'

returns the following (formatted for readability):

```
{
   "item_type": "Days",
   "quantity": "4",
   "price": "999.99",
   "description": "Consultancy Days"
},
```

Add a new line item to the JSON:

```
{
   "item_type": "Days",
   "quantity": "4",
   "price": "-999.99",
   "description": "Consultancy Days"
},
{
   "item_type": "Hours",
   "quantity": "32",
   "price": "-172.22",
   "description": "Developer Hours"
}
```

and include the revised JSON in an UPDATE statement. Enclose the JSON in square brackets. For example:

```
UPDATE Credit_Note_Items
SET
    Estimate_Items = '[{"item_type":"Days","quantity":"4","price":"-
999.99","description":"Consultancy
Days"},{"item_type":"Hours","quantity":"32","price":"-
172.22","description":"Developer Hours"}]'
WHERE
    Id = '1580844'
```

In the FreeAgent API, JSON has this format:

- Data is in name/value pairs.
- Data is separated by commas.
- Curly braces ({}) hold objects.
- Square brackets ([]) hold arrays.

All the data names in the FreeAgent API are in lower case. JSON is case sensitive.

In the API we connect to, JSON values must be one of the following data types:

- Array
- Boolean
- Date
- Datetime
- Decimal

- Object
- String
- Timestamp
- URI

In some of the JSON returned, you may get something like:

"tags":[]

This denotes an empty array.

String data needs to be escaped:

- Backslash becomes \\
- Backspace becomes \b
- Form feed becomes \f
- Newline becomes \n
- Carriage return becomes \r
- Tab becomes \t
- Double quote becomes \"
# **Client applications**

How to work with FreeAgent data in some example applications and programming languages:

- LibreOffice
- Microsoft Access
- Microsoft Excel
- Microsoft Power BI
- SQL Server
- Oracle
- Go
- Node.js
- Perl
- PHP
- Python
- R

# LibreOffice

- 1. Install the Easysoft ODBC-FreeAgent Driver on same computer as LibreOffice.
- 2. Configure an ODBC data source.
- 3. Choose File > New > Database.
- 4. Choose Connect to an existing database.
- 5. Choose **ODBC** in the list, and then choose **Next**.
- 6. Choose Browse, double-click your data source, and then choose Next.
- 7. If your database requires a database user name, enter it in the **User name** box. If this user needs to supply a password choose the **Password required** check box.
- 8. Choose Finish.
- 9. Save the database when prompted.

The database opens in a new Base window. From here you can access your data.

- 10. In the left pane of the database window, choose the **Tables** icon to display a hierarchy of tables. Enter the database password if prompted, and then choose **OK**.
- 11. To retrieve the data in a table, in the **Tables** pane, double-click a table.
- 12. Choose the **Queries** icon to create a query.

Use any of the methods listed in the Tasks pane to create a query.

# **Microsoft Access**

- 1. Install the Easysoft ODBC-FreeAgent Driver on same computer as Access.
- 2. Configure an ODBC data source.
- 3. Choose one of the following ways to work with your FreeAgent data in Access.

## Linking a table

- 1. Open your Microsoft Access database.
- 2. Choose External Data.
- 3. In the New Data Source list, choose From Other Sources > ODBC Database.
- 4. In the **Get External Data** screen, choose **Link to the data source by creating a linked table**, and choose **OK**.
- 5. In the Select Data Source dialog box, choose the Machine Data Source tab.
- 6. Choose your Easysoft ODBC-FreeAgent Driver ODBC data source from the **Machine Data Source** list, and then choose **OK**.
- 7. In the Link Tables dialog box, choose the tables that you want to link to, and then choose OK.

### Importing a table

- 1. Open your Microsoft Access database.
- 2. Choose External Data.
- 3. In the New Data Source list, choose From Other Sources > ODBC Database.
- 4. In the **Get External Data** screen, choose **Import the source data into a new table in the current database**, and choose **OK**.
- 5. In the Select Data Source dialog box, choose the Machine Data Source tab.
- 6. Choose your Easysoft ODBC-FreeAgent Driver ODBC data source from the **Machine Data Source** list, and then choose **OK**.
- 7. In the Import Objects dialog box, choose the tables you want to import, and then choose OK.

# Microsoft Excel

- 1. Install the Easysoft ODBC-FreeAgent Driver on same computer as Excel.
- 2. Configure an ODBC data source.
- 3. Choose one of the following ways to work with your FreeAgent data in Excel.

### Data Connection Wizard

- 1. Choose Data > Get Data > From Other Sources > From ODBC.
- 2. Choose your Easysoft ODBC-FreeAgent Driver data source from the list, and then choose **OK**.
- 3. Enter the user name and password for your data store if applicable, otherwise enter any text string to get past this stage. Choose **Next**.
- 4. Choose the table that contains the data you want to retrieve, and then choose Load.

# Microsoft Query

- 1. Choose Data > Get Data > From Other Sources > From Microsoft Query.
- 2. In the **Choose Data Source** dialog box, choose your FreeAgent data source from the list, and then choose **OK**.
- 3. In the **Query Wizard**, choose the columns that contain the data you want to retrieve, and then click **Next**.
- 4. If you want to return a subset of the data, use the **Filter Data** screen to filter the results of your query (this is the equivalent of a SQL WHERE clause), and then choose **Next**.
- If you want to change the sort order of your data, use the Sort Order screen to sort the results of your query (this is the equivalent of a SQL ORDER BY clause), and then choose Next. Choose Finish to return your FreeAgent data to Excel.

# PowerPivot

- 1. On the **PowerPivot** tab, choose **Manage**.
- 2. In the PowerPivot window, choose Get External Data > From Other Sources.
- 3. In the Connect to a Data Source list, choose Others (OLEDB/ODBC)
- 4. In the **Specify a Connection** screen, enter a name for your connection in the space provided. Then choose **Build**.
- 5. In the **Data Link Properties** box, choose your Easysoft ODBC-FreeAgent Driver data source from the list, and then choose **OK**.
- 6. Choose Next.
- 7. Choose how to import your FreeAgent data and then choose Finish.
- 8. Choose **Close** to return the data to Excel.

# Microsoft Power BI

- 1. Install the Easysoft ODBC-FreeAgent Driver on same computer as Power BI Desktop.
- 2. Configure an ODBC data source.
- 3. In Power BI Desktop, choose Get data from another source.
- 4. In the **Get Data** dialog box, choose **ODBC**, and then choose **Connect**.
- 5. In the From ODBC dialog box, choose your FreeAgent data source, and then choose OK.
- 6. Enter your database user name and password when prompted.

If you make a mistake when entering the user name and password, cancel the connection process. Then in Power BI Desktop **Options and Settings**, edit the data source. Specify the correct user name or password in the data source credentials dialog box. Otherwise, Power BI Desktop will continue to use the cached incorrect credentials.

**Note** If you do not normally need to enter a user name and password, enter some dummy strings in the spaces provided.

7. In the **Navigator** dialog box, choose the tables you want to analyse in Power BI Desktop, and then choose **Load**.

Your FreeAgent data is now available to use in Power BI visualisations.

# Microsoft SQL Server

- 1. Install the Easysoft ODBC-FreeAgent Driver on same computer as SQL Server.
- 2. Configure an ODBC data source.
- 3. In Microsoft SQL Server Management Studio, connect to the SQL Server instance you want to create the linked server against.

You need to log on with an account that is a member of the SQL Server sysadmin fixed server role to create a linked server.

- 4. Right-click **Server Objects**. From the pop-up menu choose **New > Linked Server**.
- 5. In the Linked server box, enter "FreeAgent".
- 6. From the **Provider** list, choose **Microsoft OLE DB Provider for ODBC drivers**.
- 7. In the **Data source** box, enter the name of your FreeAgent data source, and then choose **OK**.

SQL Server verifies the linked server by testing the connection.

- If you get the error "Specified driver could not be loaded due to system error 126: The specified module could not be found," choose Yes when prompted whether to keep the linked server. You need to restart your SQL Server instance before you can use the linked server. If SQL Server was already running when you installed the Easysoft ODBC-FreeAgent Driver, it will not have the latest version of the System Path environment variable. The Easysoft ODBC-FreeAgent Driver Setup program adds entries for the driver to the System Path. Restarting the instance makes these changes available to SQL Server, allowing it to load the Easysoft ODBC-FreeAgent Driver.
- If you made a mistake when specifying the Easysoft ODBC-FreeAgent Driver, you get the error "Data source name not found and no default driver specified." If you get this error, choose No when prompted whether to keep the linked server and edit the value in the Data source box.
- 8. You can query your Easysoft ODBC-FreeAgent Driver data either by using a:
  - Four part table name in a distributed query.

A four part table name has the format:

server\_name.[database\_name].[schema\_name].table\_name

For data stores where there is no database or schema, Easysoft ODBC drivers return a "dummy" value for both identifiers, because some ODBC applications expect there to be a database and a schema. To find out the identifier names, run:

EXEC sp\_tables\_ex @table\_server = 'FreeAgent'

Include these identifiers in your SQL statements. For example:

SELECT \* FROM [FreeAgent].FREEAGENT.DBO.Bills

The capitalisation of the table name must be the same as it is in the result set returned by sp\_tables\_ex:

- Pass-through query in an OPENQUERY function. For example:

```
SELECT * FROM OPENQUERY([FreeAgent], 'SELECT * FROM Bills')
EXEC ('INSERT INTO Bills (Contact, Reference, Dated_On, Due_On, Bill_Items)
VALUES (''https://api.freeagent.com/v2/contacts/18727314'' , ''YEB021'' ,
''2025-01-16'' , ''2025-01-16'' ,
```

```
''[{\"category\":\"https://api.freeagent.com/v2/categories/291\",\"description
\":\"YEB-line-2-standing-
charge\",\"sales_tax_rate\":\"20\",\"total_value_ex_tax\":6.99}]'')')
AT FreeAgent
UPDATE OPENQUERY ([FreeAgent], 'SELECT Contact FROM Bills WHERE Id =
''31962267''') SET Contact='Standing charges for second line.'
DELETE OPENQUERY (FreeAgent, 'SELECT Contact FROM Bills WHERE Id =
''31962267''')
```

SQL Server sends pass-through queries as uninterpreted query strings to the FreeAgent. This means that SQL Server does not apply any kind of logic to the query or try to estimate what that query will do.

### Oracle

- 1. Install the Easysoft ODBC-FreeAgent Driver on same computer as Oracle.
- 2. Configure an ODBC data source.
- 3. Follow the instructions for your Oracle platform.

### Connecting FreeAgent to Oracle on Windows

 Create a DG4ODBC init file on your Oracle machine. To do this, change to the %ORACLE\_HOME%\hs\admin directory. Create a copy of the file initdg4odbc.ora. Name the new file initFreeAgent.ora.

**Note** In these instructions, replace %ORACLE\_HOME% with the location of your Oracle HOME directory. For example, C:\oraclexe\app\oracle\product\11.2.0\server.

2. Ensure these parameters and values are present in your init file:

```
HS_FDS_CONNECT_INF0 = "FreeAgent"
```

Replace FreeAgent with the name of your Easysoft ODBC-FreeAgent Driver data source.

3. Comment out the line that enables DG40DBC tracing. For example:

#HS\_FDS\_TRACE\_LEVEL = <trace\_level>

4. Add an entry to %ORACLE\_HOME%\network\admin\listener.ora that creates a SID\_NAME for DG4ODBC. For example:

```
SID_LIST_LISTENER =
 (SID_LIST =
   (SID_DESC=
      (SID_NAME=FreeAgent)
      (ORACLE_HOME=%ORACLE_HOME%)
      (PROGRAM=dg4odbc)
   )
)
```

5. Add a DG40DBC entry to %ORACLE\_HOME%\network\admin\tnsnames.ora that specifies the SID\_NAME created in the previous step. For example:

```
FreeAgent =
  (DESCRIPTION =
    (ADDRESS = (PROTOCOL = TCP)(HOST = oracle_host)(PORT = 1521))
    (CONNECT_DATA =
        (SID = FreeAgent)
    )
    (HS = OK)
)
```

Replace oracle\_host with the host name of your Oracle machine.

6. Start (or restart) the Oracle Listener:

```
cd %ORACLE_HOME%\bin
lsnrctl stop
```

lsnrctl start

- 7. Connect to your Oracle database in SQL\*Plus.
- 8. In SQL\*Plus, create a database link for FreeAgent. For example:

```
CREATE PUBLIC DATABASE LINK FreeAgentLink
CONNECT TO "dbuser" IDENTIFIED BY "dbpassword"
USING 'FreeAgent';
```

Replace dbuser and dbpassword with your backend user name and password, if applicable.

9. Try querying and updating your FreeAgent data. For example:

```
SELECT "Contact" FROM "Bills"@FreeAgentLink;
DECLARE
 num_rows integer;
BEGIN
num_rows:=DBMS_HS_PASSTHROUGH.EXECUTE_IMMEDIATE@FreeAgentLink
('INSERT INTO Bills (Contact, Reference, Dated_On, Due_On, Bill_Items) VALUES
(''https://api.freeagent.com/v2/contacts/18727314'', ''YEB021'', ''2025-01-16'',
''2025-01-16'',
''[{\"category\":\"https://api.freeagent.com/v2/categories/291\",\"description\":
\"YEB-line-2-standing-
charge\",\"sales_tax_rate\":\"20\",\"total_value_ex_tax\":6.99}]'');
END;
/
DECLARE
 num_rows integer;
BEGIN
num_rows:=DBMS_HS_PASSTHROUGH.EXECUTE_IMMEDIATE@FreeAgentLink
('UPDATE "Bills" SET "Contact" = ''Standing charges for second line.'' WHERE "Id"
= ''31962267''');
END;
/
DECLARE
 num_rows integer;
BEGIN
num_rows:=DBMS_HS_PASSTHROUGH.EXECUTE_IMMEDIATE@FreeAgentLink
('DELETE from "Bills" WHERE Id = ''31962267''');
END;
```

#### Notes

- If you have problems connecting to FreeAgent from Oracle, enable DG40DBC tracing and check the trace files written to the %ORACLE\_HOME%\hs\trace directory. To enable DG40DBC tracing, add the line HS\_FDS\_TRACE\_LEVEL = DEBUG to initFreeAgent.ora and then start or restart the Oracle listener. If the trace directory does not exist, create it.
- If you enable ODBC Driver Manager tracing, but do not get a log file in the location you specify, try looking in the top-level folder (for example, C:\SQL.log). Alternatively, in ODBC Data Source

### 46 Connecting FreeAgent to Oracle on Windows

Administrator, change the trace file location to the Windows TEMP directory.

### Go

- 1. Install the Easysoft ODBC-FreeAgent Driver on same computer as Go.
- 2. Configure an ODBC data source.
- 3. Install the odbc package for Go:

```
go mod init test
go get github.com/alexbrainman/odbc
```

4. Create and then use Go to run this script, which retrieves some FreeAgent data:

```
package main
import (
        "database/sql"
        _ "github.com/alexbrainman/odbc2"
        "log"
)
func main() {
        // Replace the DSN value with the name of your ODBC data source.
        db, err := sql.0pen("odbc",
                "DSN=FreeAgent")
        if err != nil {
                log.Fatal(err)
        }
        var (
                name string
        )
        rows, err := db.Query("SELECT Contact FROM Bills")
        if err != nil {
                log.Fatal(err)
        }
        defer rows.Close()
        for rows.Next() {
                err := rows.Scan(&name)
                if err != nil {
                        log.Fatal(err)
                }
                log.Println(name)
        }
        err = rows.Err()
        if err != nil {
                log.Fatal(err)
        }
        defer db.Close()
```

Node.js

- 1. Install the Easysoft ODBC-FreeAgent Driver on same computer as Node.js.
- 2. Configure an ODBC data source.
- 3. Install the odbc module for Node.js:

npm install odbc

4. Create and then use Node.js to run this script, which retrieves some FreeAgent data:

```
const odbc = require('odbc');
// Replace FreeAgent with the name of your Easysoft ODBC-FreeAgent Driver
// data source.
const connection = odbc.connect('DSN=FreeAgent', (error, connection) => {
    connection.query('SELECT Contact FROM Bills', (error, result) => {
        if (error) { console.error(error) }
            console.log(result);
        });
});
```

5. This script retrieves the tables and views in your Easysoft ODBC-FreeAgent Driver data source:

```
const odbc = require('odbc');
const connection = odbc.connect('DSN=FreeAgent', (error, connection) => {
    connection.tables(null, null, null, null, (error, result) => {
        if (error) { return; }
            const util = require('util');
            console.log(util.inspect(result, {maxArrayLength: null, depth:null}))
    });
});
```

6. This script retrieves the names of the columns in these tables and views:

```
const odbc = require('odbc');
const connection = odbc.connect('DSN=FreeAgent', (error, connection) => {
    connection.columns(null, null, null, null, (error, result) => {
        if (error) { return; }
            const util = require('util');
            console.log(util.inspect(result, {maxArrayLength: null, depth:null}))
    });
});
```

7. These scripts insert, update, and then delete some FreeAgent data:

```
const odbc = require("odbc");
const connection = odbc.connect("DSN=FreeAgent", (error, connection) => {
    connection.query("INSERT INTO
    Bills (
        Contact,
        Reference,
        Dated_On,
        Due_On,
    Bill_Items
```

48

```
)
VALUES
    (
        'https://api.freeagent.com/v2/contacts/18727314',
        'YEB021',
        '2025-01-16',
        '2025-01-16',
'[{\"category\":\"https://api.freeagent.com/v2/categories/291\",\"description\":\
"YEB-line-2-standing-
charge\",\"sales_tax_rate\":\"20\",\"total_value_ex_tax\":6.99}]'
    )", (error, result) => {
        if (error) { console.error(error) }
        console.log(result);
   });
});
const odbc = require("odbc");
const connection = odbc.connect("DSN=FreeAgent", (error, connection) => {
    connection.query("UPDATE Bills SET Contact = 'Standing charges for second
line.' WHERE Id = '31962267'", (error, result) => {
        if (error) { console.error(error) }
        console.log(result);
   });
});
const odbc = require("odbc");
const connection = odbc.connect("DSN=FreeAgent", (error, connection) => {
   connection.query("DELETE FROM Bills WHERE Id = '31962267'", (error, result)
=> {
        if (error) { console.error(error) }
        console.log(result);
   });
});
```

### Perl

50

- 1. Install the Easysoft ODBC-FreeAgent Driver on same computer as Perl.
- 2. Configure an ODBC data source.
- 3. Check whether your Perl distribution supports ODBC:

perl -e 'use DBD::ODBC;'

- 4. Do one of the following:
  - If you get no output, your Perl distribution supports ODBC. Skip to the next step.
  - If you get:

```
Can't locate DBD/0DBC.pm
```

you need to **install DBD::ODBC** before you can use the Easysoft ODBC-FreeAgent Driver to connect to FreeAgent.

5. Create and then use Perl to run this script, which retrieves some FreeAgent data:

```
use strict;
use DBI;
# Replace FreeAgent with the name of your Easysoft ODBC-FreeAgent Driver data
source.
my $dbh = DBI-> connect('dbi:ODBC:FreeAgent');
my $sql = "SELECT Contact FROM Bills";
my $sth = $dbh->prepare($sql)
or die "Can't prepare statement: $DBI::errstr";
$sth->execute();
my($Col);
# Fetch and display the result set values.
while(($Col) = $sth->fetchrow()){
print("$Col\n");
}
```

\$dbh->disconnect if (\$dbh);

6. This script retrieves the tables and views in your Easysoft ODBC-FreeAgent Driver data source:

```
use strict;
use DBI;
my $dbh = DBI-> connect('dbi:ODBC:FreeAgent');
my $sth = $dbh->table_info()
    or die "Can't prepare statement: $DBI::errstr";
my @row;
while (@row = $sth->fetchrow_array) {
```

```
print join(", ", @row), "\n";
}
```

\$dbh->disconnect if (\$dbh);

7. This script retrieves the names of the columns in these tables and views:

```
use strict;
use DBI;
my $dbh = DBI-> connect('dbi:ODBC:FreeAgent');
my $sth = $dbh->column_info('','','','')
or die "Can't prepare statement: $DBI::errstr";
my @row;
while (@row = $sth->fetchrow_array) {
    print join(", ", @row), "\n";
}
$dbh->disconnect if ($dbh);
```

8. These scripts insert, update, and then delete some FreeAgent data:

```
use strict;
use DBI;
my $dbh = DBI-> connect('dbi:ODBC:FreeAgent');
my $sth = $dbh->prepare(q/INSERT INTO Bills (Contact, Reference, Dated_On,
Due_On, Bill_Items) VALUES (?, ?, ?, ?, ?)/)
    or die "Can't prepare statement: $DBI::errstr";
$sth->execute('https://api.freeagent.com/v2/contacts/18727314', 'YEB021', '2025-
01-16', '2025-01-16',
'[{\"category\":\"https://api.freeagent.com/v2/categories/291\",\"description\":\
"YEB-line-2-standing-
charge\",\"sales_tax_rate\":\"20\",\"total_value_ex_tax\":6.99}]');
$dbh->disconnect if ($dbh);
use strict;
use DBI;
my $dbh = DBI-> connect('dbi:ODBC:FreeAgent');
my $sth = $dbh->prepare('UPDATE Bills SET Contact = \'Standing charges for second
line.\' WHERE Id = ?')
    or die "Can't prepare statement: $DBI::errstr";
$sth->execute('31962267');
$dbh->disconnect if ($dbh);
use strict;
```

```
use DBI;
my $dbh = DBI-> connect('dbi:ODBC:FreeAgent');
my $sth = $dbh->prepare('DELETE FROM Bills WHERE Id = ?')
or die "Can't prepare statement: $DBI::errstr";
$sth->execute('31962267');
$dbh->disconnect if ($dbh);
```

#### **Further information**

• Perl DBI DBD::ODBC tutorial: Drivers, data sources, and connection

## PHP

- 1. Install the Easysoft ODBC-FreeAgent Driver on same computer as PHP.
- 2. Configure an ODBC data source.
- 3. Check whether your PHP distribution supports ODBC. In php.ini, make sure there is no comment character (;) before the extension\_dir and extension=odbc settings (;extension\_dir=*directory* becomes extension\_dir=*directory* and ;extension=odbc becomes extension=odbc).
- 4. Create and then use PHP to run this script, which retrieves some FreeAgent data:

```
<?php
  // Replace FreeAgent with the name of your Easysoft ODBC-FreeAgent Driver data
source.
  $con = odbc_connect("FreeAgent", "", "");
  $stmt = odbc_exec($con, "SELECT * FROM Bills");
  while ($row = odbc_fetch_array($stmt)) {
     echo "Contact = ", $row["Contact"], "\n";
  }
  odbc_close($con);
?>
```

5. This script retrieves the tables and views in your Easysoft ODBC-FreeAgent Driver data source:

```
<?php
$con = odbc_connect("FreeAgent", '', '');
$tables = odbc_tables($con);
while (($row = odbc_fetch_array($tables))) {
    print_r($row);
}
odbc_close($con);
?>
```

6. This script retrieves the names of the columns in these tables and views:

```
<?php
$con = odbc_connect('FreeAgent', '', '');
$columns = odbc_columns($con);
while (($row = odbc_fetch_array($columns))) {
    print_r($row);
}
odbc_close($con);
2>
```

7. These scripts insert, update, and then delete some FreeAgent data:

```
<?php
$cnx = odbc_connect("FreeAgent", "", "");
$stmt = odbc_prepare($cnx, "INSERT INTO Bills (Contact, Reference, Dated_On,
Due_On, Bill_Items) VALUES (?, ?, ?, ?, ?)");</pre>
```

```
$success = odbc_execute($stmt,
array('https://api.freeagent.com
```

54

```
array('https://api.freeagent.com/v2/contacts/18727314', 'YEB021', '2025-01-16',
'2025-01-16',
'[{\"category\":\"https://api.freeagent.com/v2/categories/291\",\"description\":\
"YEB-line-2-standing-
charge\",\"sales_tax_rate\":\"20\",\"total_value_ex_tax\":6.99}]'));
 odbc_close($cnx);
?>
<?php
 $cnx = odbc_connect("FreeAgent", "", "");
 $stmt = odbc_prepare($cnx, "UPDATE Bills SET Contact = 'Standing charges for
second line.' WHERE Id = ?");
 $success = odbc_execute($stmt, array('31962267'));
 odbc_close($cnx);
?>
<?php
 $cnx = odbc_connect("FreeAgent", "", "");
 $stmt = odbc_prepare($cnx, "DELETE FROM Bills WHERE Id = ?");
 $success = odbc_execute($stmt, array('31962267'));
 odbc_close($cnx);
?>
```

**Further information** 

Easysoft PHP tutorials and code samples

### Python

- 1. Install the Easysoft ODBC-FreeAgent Driver on same computer as Python.
- 2. Configure an ODBC data source.
- 3. Check whether your Python distribution supports ODBC.

pip list

If you don't have pip installed:

```
curl https://bootstrap.pypa.io/get-pip.py -o get-pip.py
python get-pip.py
```

- 4. Do one of the following:
  - If the output contains pyodbc, your Python distribution supports ODBC. Skip to the next step.
  - If the output does not contain pyodbc, use pip to install this module:

pip install pyodbc

5. Create and then use Python to run this script, which retrieves some FreeAgent data:

```
import pyodbc
# Replace FreeAgent with the name of your Easysoft ODBC-FreeAgent Driver data
source.
cnxn = pyodbc.connect("DSN=FreeAgent")
cursor = cnxn.cursor()
sql = "SELECT Contact FROM Bills"
cursor.execute(sql)
rows = cursor.fetchall()
for row in rows:
        print(row.Contact)
exit()
```

6. This script retrieves the tables and views in your Easysoft ODBC-FreeAgent Driver data source:

```
import pyodbc
# Replace FreeAgent with the name of your Easysoft ODBC-FreeAgent Driver data
source.
cnxn = pyodbc.connect("DSN=FreeAgent")
cursor = cnxn.cursor()
cursor.tables()
rows = cursor.fetchall()
for row in rows:
        print(row.table_name)
exit()
```

7. This script retrieves the names of the columns in these tables and views:

import pyodbc
# Replace FreeAgent with the name of your Easysoft ODBC-FreeAgent Driver data

```
56
```

```
source.
cnxn = pyodbc.connect("DSN=FreeAgent")
cursor = cnxn.cursor()
cursor.columns()
rows = cursor.fetchall()
for row in rows:
        print(row.table_name, row.column_name)
exit()
```

8. These scripts insert, update, and then delete some FreeAgent data:

```
import pyodbc
cnxn = pyodbc.connect("DSN=FreeAgent")
cursor = cnxn.cursor()
sql = "INSERT INTO Bills (Contact, Reference, Dated_On, Due_On, Bill_Items)
VALUES (?, ?, ?, ?, ?)"
cursor.execute(sql, 'https://api.freeagent.com/v2/contacts/18727314', 'YEB021',
'2025-01-16', '2025-01-16',
'[{\"category\":\"https://api.freeagent.com/v2/categories/291\",\"description\":\
"YEB-line-2-standing-
charge\",\"sales_tax_rate\":\"20\",\"total_value_ex_tax\":6.99}]')
cursor.commit()
exit()
```

```
import pyodbc
cnxn = pyodbc.connect("DSN=FreeAgent")
cursor = cnxn.cursor()
sql = "UPDATE Bills SET Contact = Standing charges for second line.' WHERE Id =
?"
cursor.execute(sql, '31962267')
cursor.commit()
exit()
```

```
import pyodbc
cnxn = pyodbc.connect("DSN=FreeAgent")
cursor = cnxn.cursor()
sql = "DELETE FROM Bills WHERE Id = ?"
cursor.execute(sql, '31962267')
cursor.commit()
exit()
```

#### **Further information**

• Easysoft Python tutorials and code samples

### R

- 1. Install the Easysoft ODBC-FreeAgent Driver on same computer as R.
- 2. Configure an ODBC data source.
- 3. In R Console, check whether your R distribution supports ODBC.

library("RODBC")

- 4. Do one of the following:
  - If you get no output, you have the ODBC library for R. Skip to the next step.
  - If you get an "there is no package" error, install the ODBC library for R:

install.packages("RODBC")

5. Create and then use R to run this script, which retrieves some FreeAgent data:

```
library("RODBC")
# Replace FreeAgent with the name of your Easysoft ODBC-FreeAgent Driver data
source.
ch <- odbcConnect("FreeAgent")
sqlQuery(ch, paste("SELECT Contact FROM Bills"))
odbcClose(ch)
quit()</pre>
```

6. This script retrieves the tables and views in your Easysoft ODBC-FreeAgent Driver data source:

```
library("RODBC")
# Replace FreeAgent with the name of your Easysoft ODBC-FreeAgent Driver data
source.
ch <- odbcConnect("FreeAgent")
sqlTables(ch)
odbcClose(ch)
quit()</pre>
```

7. This script retrieves the names of the columns in the specified table or view:

```
library("RODBC")
# Replace FreeAgent with the name of your Easysoft ODBC-FreeAgent Driver data
source.
ch <- odbcConnect("FreeAgent")
sqlColumns(ch, sqtable="Bills")
odbcClose(ch)
quit()</pre>
```

8. These scripts insert, update, and then delete some FreeAgent data:

```
library("RODBC")
ch <- odbcConnect("FreeAgent")
sqlQuery(ch, paste("INSERT INTO Bills (Contact, Reference, Dated_On, Due_On,
Bill_Items) VALUES ('https://api.freeagent.com/v2/contacts/18727314', 'YEB021',
'2025-01-16', '2025-01-16',
'[{\"category\":\"https://api.freeagent.com/v2/categories/291\",\"description\":\
"YEB-line-2-standing-</pre>
```

```
58
```

```
charge\",\"sales_tax_rate\":\"20\",\"total_value_ex_tax\":6.99}]')"))
odbcClose(ch)
quit()
library("RODBC")
ch <- odbcConnect("FreeAgent")
sqlQuery(ch, paste("UPDATE Bills SET Contact = 'Standing charges for second
line.' WHERE Id = '31962267'"))
odbcClose(ch)
quit()
library("RODBC")
ch <- odbcConnect("FreeAgent")
sqlQuery(ch, paste("DELETE FROM Bills WHERE Id = '31962267'"))
odbcClose(ch)
quit()</pre>
```

# About the Easysoft ODBC-FreeAgent Driver

The Easysoft ODBC-FreeAgent Driver provides real-time access to FreeAgent data from any application that supports ODBC.

- ODBC API and scalar functions
- Data type mapping
- SQL support

# ODBC API and scalar functions

# **API** functions

Use this table to find out what ODBC API functions the Easysoft ODBC-FreeAgent Driver supports:

| Function            | Status        |
|---------------------|---------------|
| SQLAllocConnect     | Supported     |
| SQLAllocEnv         | Supported     |
| SQLAllocHandle      | Supported     |
| SQLAllocStmt        | Supported     |
| SQLBindCol          | Supported     |
| SQLBindParameter    | Supported     |
| SQLBrowseConnect    | Not supported |
| SQLBulkOperations   | Supported     |
| SQLCancel           | Supported     |
| SQLCloseCursor      | Supported     |
| SQLColAttribute     | Supported     |
| SQLColAttributes    | Supported     |
| SQLColumnPrivileges | Not Supported |
| SQLColumns          | Supported     |
| SQLConnect          | Supported     |
| SQLCopyDesc         | Supported     |
| SQLDataSources      | Supported     |
| SQLDescribeCol      | Supported     |
| SQLDescribeParam    | Supported     |
| SQLDisconnect       | Supported     |
| SQLDriverConnect    | Supported     |
| SQLDrivers          | Supported     |
| SQLEndTran          | Supported     |
| SQLError            | Supported     |
| SQLExecDirect       | Supported     |
| SQLExecute          | Supported     |
| SQLExtendedFetch    | Supported     |
| SQLFetch            | Supported     |
| SQLFetchScroll      | Supported     |
| SQLForeignKeys      | Supported     |
| SQLFreeConnect      | Supported     |

| Function            | Status    |
|---------------------|-----------|
| SQLFreeEnv          | Supported |
| SQLFreeHandle       | Supported |
| SQLFreeStmt         | Supported |
| SQLGetConnectAtt    | Supported |
| SQLGetConnectOption | Supported |
| SQLGetCursorName    | Supported |
| SQLGetData          | Supported |
| SQLGetDescField     | Supported |
| SQLGetDescRec       | Supported |
| SQLGetDiagField     | Supported |
| SQLGetDiagRec       | Supported |
| SQLGetEnvAttr       | Supported |
| SQLGetFunctions     | Supported |
| SQLGetInfo          | Supported |
| SQLGetStmtAttr      | Supported |
| SQLGetStmtOption    | Supported |
| SQLGetTypeInfo      | Supported |
| SQLMoreResults      | Supported |
| SQLNativeSql        | Supported |
| SQLNumParams        | Supported |
| SQLNumResultCols    | Supported |
| SQLParamData        | Supported |
| SQLParamOptions     | Supported |
| SQLPrepare          | Supported |
| SQLPrimaryKeys      | Supported |
| SQLProcedureColumns | Supported |
| SQLProcedures       | Supported |
| SQLPutData          | Supported |
| SQLRowCount         | Supported |
| SQLSetConnectAttr   | Supported |
| SQLSetConnectOption | Supported |
| SQLSetCursorName    | Supported |
| SQLSetDescField     | Supported |
| SQLSetDescRec       | Supported |
| SQLSetEnvAttr       | Supported |

#### 62 Scalar functions

| Function            | Status        |
|---------------------|---------------|
| SQLSetParam         | Supported     |
| SQLSetPos           | Supported     |
| SQLSetScrollOptions | Supported     |
| SQLSetStmtOption    | Supported     |
| SQLSetStmtOption    | Supported     |
| SQLSetStmtAttr      | Supported     |
| SQLStatistics       | Supported     |
| SQLTablePrivileges  | Not supported |
| SQLTables           | Supported     |
| SQLTransact         | Supported     |

### Scalar functions

The Easysoft ODBC-FreeAgent Driver supports a number of scalar functions:

- String functions
- Numeric functions
- Time, date, and interval functions
- System functions
- Conversion functions

Use either the SQL-92 or ODBC syntax with scalar functions. For example:

```
SELECT
   Invoice_Id,
   Customer_Name,
   EXTRACT(YEAR FROM Due_Date) as "Year"
FROM
   Invoice
SELECT
   Invoice_Id,
   Customer_Name,
   {fn EXTRACT(YEAR FROM Due_Date)} as "Year"
FROM
   Invoice
```

# String functions

The Easysoft ODBC-FreeAgent Driver supports these string functions:

- ASCII(string\_exp)
- BIT\_LENGTH(*string\_exp*)
- CHAR(code)
- CHAR\_LENGTH(string\_exp)
- CHARACTER\_LENGTH
- CONCAT(string\_exp1, string\_exp2)
- DIFFERENCE(string\_exp1, string\_exp2)

- INSERT(string\_exp1, start, length, string\_exp2)
- LCASE(string\_exp)
- LEFT(string\_exp, count)
- LENGTH(*string\_exp*)
- LOCATE(string\_exp1, string\_exp2[,start])
- LTRIM(string\_exp)
- OCTET\_LENGTH(*string\_exp*)
- POSITION(char\_exp IN char\_exp)
- REPEAT(string\_exp, count)
- REPLACE(string\_exp1, string\_exp2, string\_exp3)
- RIGHT(string\_exp, count)
- RTRIM(*string\_exp*)
- SOUNDEX(string\_exp)
- SPACE(count)
- SUBSTRING(string\_exp, start, length)
- TRIM
- UCASE(string\_exp)

### Numeric functions

The Easysoft ODBC-FreeAgent Driver supports these numeric functions:

- ABS(numeric\_exp)
- ACOS(float\_exp)
- ASIN(float\_exp)
- ATAN(float\_exp)
- ATAN2(float\_exp1, float\_exp2)
- CEILING(numeric\_exp)
- COS(float\_exp)
- COT(float\_exp)
- DEGREES(numeric\_exp)
- EXP(float\_exp)
- FLOOR(numeric\_exp)
- LOG(float\_exp)
- LOG10(float\_exp)
- MOD(integer\_exp1, integer\_exp2)
- PI()
- POWER(numeric\_exp, integer\_exp)
- RADIANS(*numeric\_exp*)
- RAND([integer\_exp])
- ROUND(numeric\_exp, integer\_exp)
- SIGN(numeric\_exp)
- SIN(float\_exp)
- SQRT(float\_exp)
- TAN(float\_exp)
- TRUNCATE(numeric\_exp, integer\_exp)

### Time, date, and interval functions

The Easysoft ODBC-FreeAgent Driver supports these time, date, and interval functions:

- CURRENT\_DATE()
- CURRENT\_TIME[(time-precision)]
- CURRENT\_TIMESTAMP[(timestamp-precision)]

#### 64 System functions

- CURDATE()
- CURTIME()
- DAYNAME(date\_exp)
- DAYOFMONTH(date\_exp)
- DAYOFWEEK(date\_exp)
- DAYOFYEAR(date\_exp)
- EXTRACT(extract-field FROM extract-sourc)
- HOUR(time\_exp)
- MINUTE(time\_exp)
- MONTH(date\_exp)
- MONTHNAME(date\_exp)
- NOW()
- QUARTER(date\_exp)
- SECOND(time\_exp)
- TIMESTAMPADD(interval, integer\_exp, timestamp\_exp)
- TIMESTAMPDIFF(interval, timestamp\_exp1, timestamp\_exp2)
- WEEK(date\_exp)
- YEAR(date\_exp)

### System functions

The Easysoft ODBC-FreeAgent Driver supports these system functions:

- DATABASE()
- IFNULL(exp, value)
- USER()

## **Conversion functions**

The Easysoft ODBC-FreeAgent Driver supports supports both the SQL-92 CAST function and the ODBC CONVERT function for conversion between compatible data types.

# Data type mapping

The Easysoft ODBC-FreeAgent Driver maps FreeAgent data types to ODBC data types in this way: URI

| FreeAgent data type | ODBC data type                                                                                       |
|---------------------|----------------------------------------------------------------------------------------------------|
| Array               | SQL_WLONGVARCHAR                                                                                     |
| Boolean             | SQL_BIT                                                                                              |
| Date                | SQL_TYPE_DATE                                                                                        |
| Decimal             | SQL_DOUBLE                                                                                           |
| Integer             | SQL_INTEGER                                                                                          |
| Object              | SQL_WLONGVARCHAR                                                                                     |
| Parameter           | SQL_TYPE_TIMESTAMP<br>SQL_TYPE_DATE<br>SQL_WVARCHAR                                                  |
| String              | SQL_WVARCHAR<br>SQL_WLONGVARCHAR<br>SQL_TYPE_DATE<br>SQL_TYPE_TIMESTAMP<br>SQL_INTEGER<br>SQL_DOUBLE |
| Timestamp           | SQL_TYPE_TIMESTAMP                                                                                   |
| URI                 | SQL_WVARCHAR                                                                                         |

### Finding out more about data types on Windows

If you need more information about a data types, for example, the precision and scale, use Microsoft's ODBC Test to do this.

1. Download the version of ODBC Test that matches your application's architecture from:

#### https://www.easysoft.com/ftp/pub/utils/windows/odbc-test/

- 2. Copy both files to a folder on the machine where Easysoft ODBC-FreeAgent Driver is installed.
- 3. Double-click **odbcte32.exe**.
- 4. Select **Con > Full Connect**.
- 5. Choose your Easysoft ODBC-FreeAgent Driver data source from the list.
- 6. Choose Catalog > SQLGetTypeInfo.
- 7. Either choose **SQL\_ALL\_TYPES=0 (1.0)** or a specific data type from the **DataType** list.
- 8. Choose **Results > Get Data All**.

## SQL support

The Easysoft ODBC-FreeAgent Driver supports these SQL statements, clauses, and operators:

- SELECT
- SELECT DISTINCT
- WHERE
- ORDER BY
- AND
- OR
- NOT
- INSERT INTO
- NULL
- UPDATE
- DELETE
- TOP
- MIN
- MAX
- COUNT
- SUM
- AVG
- LIKE
- WILDCARDS
- IN
- BETWEEN
- ALIASES
- JOINS
- UNION
- GROUP BY
- HAVING
- EXISTS
- CASE

### Example queries

• To fetch all records from a table, use the asterisk symbol (\*) in your queries. For example:

SELECT \* FROM Invoices

• To only fetch records whose values are different, use DISTINCT. For example:

```
-- Which different customers do we invoice?
SELECT DISTINCT Contact_Name AS Different_Contact_Name FROM Invoices
-- How many different customers do we invoice?
SELECT COUNT(DISTINCT Contact_Name) AS Different_Contact_Total FROM Invoices
```

• To filter records, use WHERE. For example:

```
SELECT
 Id,
 Contact_Name,
 Total_Value
FROM
 Invoice
WHERE
 Currency = 'USD'
SELECT
 Id,
 Contact_Name,
 Total_Value
FROM
 Invoices
WHERE
 Currency = 'USD'
 OR Currency = 'EUR'
SELECT
 Id,
 Contact_Name,
 Total_Value
FROM
 Invoices
WHERE
 Currency = 'USD'
  AND Total_Value < 1000
```

You can also supply a WHERE clause value as a parameter. For example, to do this in Python:

```
cursor.execute("SELECT
  Id,
   Contact_Name,
   Total_Value
FROM
   Invoices
WHERE
   Currency = ?", ['USD'])
```

• To fetch records that don't match the WHERE clause pattern use NOT. For example:

```
SELECT
Id,
Contact_Name,
Total_Value
FROM
Invoices
WHERE
NOT Currency = 'USD'
```

• To sort the result set in either ascending or descending order, use ORDER BY. For example:

```
SELECT
 Id,
 Contact_Name,
 Net_Value
FROM
 Invoices
ORDER BY
 Net_Value ASC
SELECT
  *
FROM
  Contacts
ORDER BY
  (
   CASE
      WHEN Last_Name IS NULL THEN Organisation_Name
      ELSE Last_Name
   END
  );
```

• To group a result set into summary rows, use GROUP BY. For example:

```
SELECT
    COUNT(Id) As "Number",
    Currency
FROM
    Invoices
GROUP BY
    Currency
SELECT
  COUNT(Id) As "Number",
 Currency
FROM
  Invoices
GROUP BY
  Currency
HAVING
  COUNT(Id) > 10;
```

 To do calculations based on result set vales, use the SQL aggregate functions MIN(), MAX(), COUNT(), SUM(), and AVG(). For example:

SELECT Max(Total\_Value) FROM Invoices SELECT Sum(Total\_Value) FROM Invoices

In addition, you can use these scalar funtions.

• To convert between compatible data types, use CAST or CONVERT. For example:

```
SELECT CAST(Total_Value AS Char(100))FROM Invoices
SELECT {fn CONVERT(Total_Value, SQL_CHAR)} FROM Invoices
```

• To fetch records that contain column values between a given range, use BETWEEN For example:

SELECT Id, Contact\_Name FROM Invoices WHERE Total\_Value BETWEEN 10 AND 20

• To combine the result set of two or more SELECT statements, use UNION. For example:

```
SELECT
    Group_Description,
    Description,
    Id,
    Url,
    Nominal_Code,
    Allowable_For_Tax,
    Tax_Reporting_Name,
    Auto_Sales_Tax_Rate
FROM
    Categories_Admin_Expenses
UNION ALL
SELECT
    Group_Description,
    Description,
    Id,
    Url,
    Nominal_Code,
    Allowable_For_Tax,
   Tax_Reporting_Name,
    Auto_Sales_Tax_Rate
FROM
    Categories_Cost_Of_Sales
UNION ALL
SELECT
    REPLACE (Url, Url, 'General') AS Group_Description,
    Description,
    Id,
    Url,
    Nominal_Code,
    CAST(NULL AS bit) AS Allowable_For_Tax,
    Tax_Reporting_Name,
    CAST(NULL AS double) AS Auto_Sales_Tax_Rate
FROM
    Categories_General
UNION ALL
SELECT
    Group_Description,
    Description,
    Id.
    Url,
    Nominal_Code,
    CAST(NULL AS bit) AS Allowable_For_Tax,
    REPLACE (Url, Url, 'N/A') AS Tax_Reporting_Name,
    Auto_Sales_Tax_Rate
FROM
    Categories_Income
```

• To combine rows from two or more tables, use JOIN. For example:

```
SELECT

a.Name,

bt.*

FROM

Bank_accounts a

LEFT JOIN Bank_Transactions bt ON bt.Bank_Account = a.URL
```

• To fetch records that contain column values matching a search pattern, use LIKE. For example:

```
SELECT Id FROM Invoices WHERE Contact_Name LIKE 'E%'
SELECT Id FROM Invoices WHERE Contact_Name LIKE '_asysoft'
```

 To search for columns without a value (NULL) or with a value (non NULL), use either IS NULL or IS NOT NULL. For example:

SELECT Id, Contact\_Name, Total\_Value FROM Invoices WHERE Include\_Estimates IS NULL
• To specify multiple values in a WHERE clause, you can use IN as an alternative to OR. For example:

```
SELECT
   Id,
   Contact_Name,
   Total_Value
FROM
   Invoices
WHERE
   Currency = 'USD'
   OR Currency = 'EUR'
   OR Currency = 'GBP'
```

can be replaced with:

```
SELECT
Id,
Contact_Name,
Total_Value
FROM
Invoices
WHERE
Currency IN ('USD', 'EUR', 'GBP');
```

• To set the maximum number of records to return, use TOP. For example:

SELECT TOP 10 Id, Contact\_Name FROM Invoices

• To test for the existence of records in a subquery, use EXISTS. For example:

```
SELECT
Contact_Name
FROM
Invoices
WHERE
EXISTS (
SELECT
First_Name,
Last_Name
FROM
Contacts
WHERE
Invoices.Contact_Id = Contacts.Id
AND Currency = 'USD'
)
```

#### Example inserts, updates, and deletes

• To insert a FreeAgent record, use INSERT INTO. For example:

```
INSERT INTO
    Bills (
        Contact,
        Reference,
        Dated_On,
        Due_On,
        Bill_Items
    )
VALUES
    (
        'https://api.freeagent.com/v2/contacts/18727314',
        'YEB021',
        '2025-01-16',
        '2025-01-16',
'[{\"category\":\"https://api.freeagent.com/v2/categories/291\",\"description\":\
"YEB-line-2-standing-
charge\",\"sales_tax_rate\":\"20\",\"total_value_ex_tax\":6.99}]'
    )
```

• Here's a SQL Server linked server example:

```
EXEC ('INSERT INTO Bills (Contact, Reference, Dated_On, Due_On, Bill_Items)
VALUES (''https://api.freeagent.com/v2/contacts/18727314'' , ''YEB021'' , ''2025-
01-16'' , ''2025-01-16'' ,
''[{\"category\":\"https://api.freeagent.com/v2/categories/291\",\"description\":
\"YEB-line-2-standing-
charge\",\"sales_tax_rate\":\"20\",\"total_value_ex_tax\":6.99}]'')')
```

• Here's an Oracle linked table example:

```
DECLARE
  num_rows integer;
BEGIN
num_rows:=DBMS_HS_PASSTHROUGH.EXECUTE_IMMEDIATE@FreeAgentLink
('INSERT INTO Bills (Contact, Reference, Dated_On, Due_On, Bill_Items) VALUES
(''https://api.freeagent.com/v2/contacts/18727314'', ''YEB021'', ''2025-01-16'',
''2025-01-16'',
''[{\"category\":\"https://api.freeagent.com/v2/categories/291\",\"description\":
\"YEB-line-2-standing-
charge\",\"sales_tax_rate\":\"20\",\"total_value_ex_tax\":6.99}]'')');
END;
/
```

The Easysoft ODBC-FreeAgent Driver also supports parameterized inserts. Here's an example
of doing this in PHP:

```
$stmt = odbc_prepare($cnx, "INSERT INTO Bills (Contact, Reference, Dated_On,
Due_On, Bill_Items) VALUES (?, ?, ?, ?, ?)");
$success = odbc_execute($stmt,
array('https://api.freeagent.com/v2/contacts/18727314', 'YEB021', '2025-01-16',
'2025-01-16',
'[{\"category\":\"https://api.freeagent.com/v2/categories/291\",\"description\":\
"YEB-line-2-standing-
charge\",\"sales_tax_rate\":\"20\",\"total_value_ex_tax\":6.99}]'));
```

• To update a FreeAgent record, use UPDATE. For example:

```
UPDATE Bills
SET
Contact = 'Standing charges for second line.'
WHERE
Account_Id = '31962267'
```

The Easysoft ODBC-FreeAgent Driver also supports parameterized updates. Here's an example of doing this in **Perl**:

```
my $sth = $dbh->prepare('UPDATE Bills SET Contact = \'Standing charges for second
line.\' WHERE Id = ?')
    or die "Can't prepare statement: $DBI::errstr";
$sth->execute('31962267');
```

• To delete a FreeAgent record, use DELETE. For example:

```
-- Delete (mark inactive) a bank account
DELETE FROM Bills WHERE Id = '31962267'
```

The Easysoft ODBC-FreeAgent Driver also supports parameterized deletes. Here's an example of doing this in **Python**:

```
sql = "DELETE FROM Bills WHERE Id = ?"
cursor.execute(sql, '31962267')
```

# Tables

The Easysoft ODBC-FreeAgent Driver presents FreeAgent resources as a set of tables and views. This allows you to work with FreeAgent data by using SQL that you either enter yourself or your application builds for you.

Note that some table and view columns may not be applicable to your edition of FreeAgent.

The tables are:

- Bank\_Accounts
- Bank\_Feeds
- Bank\_Transaction\_Explanations
- Bank\_Transaction\_Explanations\_Attachment
- Bills
- Capital\_Asset\_Types
- Categories\_Admin\_Expenses
- Categories\_Cost\_Of\_Sales
- Categories\_General
- Categories\_Income
- Contacts
- Credit\_Note\_Reconciliations
- Credit\_Notes
- Estimates
- Expenses
- Final\_Accounts\_Reports
- Hire\_Purchases
- Invoices
- Journal\_Sets
- Notes
- Price\_List\_Items
- Projects
- Properties
- Recurring\_Invoices
- Sales\_Tax\_Periods
- Tasks
- Timeslips
- Users

The views are:

- API
- Balance\_Sheet
- Balance\_Sheet\_Capital\_Assets
- Balance\_Sheet\_Current\_Assets
- Balance\_Sheet\_Current\_Liabilities
- Balance\_Sheet\_Opening\_Balances
- Balance\_Sheet\_Owners\_Equity
- Bank\_Accounts\_Marked\_For\_Review\_Category\_Group\_Counts
- Bank\_Transactions
- Bank\_Transactions\_Explanations
- Bill\_Items
- Capital\_Assets
- Capital\_Assets History
- Cashflow
- Cashflow\_Incoming
- Cashflow\_Outgoing
- Cis\_Bands
- Company
- Company\_Annual\_Accounting\_Periods
- Company\_Business\_Categories
- Company\_Locked\_Attributes
- Company\_Sales\_Tax\_Rates
- Company\_Tax\_Timeline
- Corporation\_Tax\_Returns
- Credit\_Note\_Items
- Email\_Addresses
- Invoice\_Items
- Journal\_Sets\_Bank\_Accounts
- Journal\_Sets\_Journal\_Entries
- Journal\_Sets\_Stock\_Items
- Opening\_Balance\_Summary
- Payroll\_Payslips
- Payroll\_Periods
- Payroll\_Profiles
- Profit\_And\_Loss
- Profit\_And\_Loss\_Less
- Recurring\_Invoice\_Invoice\_Items
- Stock\_Items
- Transactions
- Trial\_Balance\_Summary
- Vat\_Return\_Payments
- Vat\_Returns

### Bank\_Accounts table

| Column                                  | Туре      |
|-----------------------------------------|-----------|
| Id                                      | String    |
| Url                                     | URI       |
| Туре                                    | String    |
| View                                    | String    |
| Email                                   | String    |
| Account_Number                          | String    |
| Current_Balance                         | Decimal   |
| Unexplained_Transaction_Count           | Integer   |
| Name                                    | String    |
| Opening_Balance                         | Decimal   |
| Manually_Added_Transaction_Count        | Integer   |
| Updated_At                              | Timestamp |
| Is_Personal                             | Boolean   |
| Total_Count                             | Integer   |
| Is_Primary                              | Boolean   |
| Currency                                | String    |
| Status                                  | String    |
| Marked_For_Review_Count                 | Integer   |
| Latest_Activity_Date                    | String    |
| Bank_Code                               | String    |
| Created_At                              | Timestamp |
| Bank_Feed_Enabled                       | Boolean   |
| Bank_Guess_Enabled                      | Boolean   |
| Bank_Name                               | String    |
| Sort_Code                               | String    |
| Secondary_Sort_Code                     | String    |
| Iban                                    | String    |
| Bic                                     | String    |
| Default_Property                        | String    |
| Marked_For_Review_Category_Group_Counts | Array     |

# Examples

SELECT Id,

```
[Name],
    Current_Balance,
    Updated_At
FROM
    Bank_Accounts
WHERE
    Current_Balance < 10000
INSERT INTO
    Bank_Accounts (
        [Type],
        [Name],
        [Currency],
        [Is_Personal],
        [Is_Primary],
        [Status],
        [Bank_Name],
        [Opening_Balance],
        [Bank_Guess_Enabled],
        [Account_Number],
        [Sort_Code],
        [Secondary_Sort_Code],
        [Iban],
        [Bic]
    )
VALUES
    (
        'StandardBankAccount',
        'Barclays EUR',
        'EUR',
        'false',
        'false',
        'active',
        'Barclays Bank',
        '100000',
        'false',
        '223344557',
        '22-11-21',
        '22-11-22',
        'GB10 BUKB 111111223344557',
        'BUKBGB22'
    )
UPDATE Bank_Accounts
SET
    [Name] = 'Barclays EUR2'
WHERE
    [Name] = 'Barclays EUR'
DELETE FROM Bank_Accounts
WHERE
    [Name] = 'Barclays EUR2'
```

# Bank\_Feeds table

| Column            | Туре      |
|-------------------|-----------|
| Id                | String    |
| Url               | URI       |
| Bank_Service_Name | String    |
| State             | String    |
| Feed_Type         | String    |
| Created_At        | Timestamp |
| Bank_Account_Id   | String    |
| Bank_Account      | URI       |
| Updated_At        | Timestamp |
| Sca_Expires_At    | Timestamp |

## Examples

SELECT \* FROM Bank\_Feeds WHERE Updated\_At > '2024-11-20'

| Column                      | Туре      |
|-----------------------------|-----------|
| Id                          | String    |
| Url                         | URI       |
| Bank_Account_Id             | String    |
| Bank_Account                | URI       |
| Bank_Transaction_Id         | String    |
| Bank_Transaction            | URI       |
| Category_Id                 | String    |
| Category                    | String    |
| Paid_Invoice_Id             | String    |
| Paid_Invoice                | String    |
| Guessed_Category            | String    |
| Gross_Value                 | Decimal   |
| Dated_On                    | String    |
| Description                 | String    |
| Is_Locked                   | Boolean   |
| Transaction_Description     | String    |
| Foreign_Currency_Value      | Decimal   |
| Has_Pending_Operation       | Boolean   |
| Transfer_Value              | Decimal   |
| Is_Deletable                | Boolean   |
| Туре                        | String    |
| Is_Money_Paid_To_User       | Boolean   |
| Is_Money_In                 | Boolean   |
| Is_Money_Out                | Boolean   |
| Marked_For_Review           | Boolean   |
| Guess_Rule_Name             | String    |
| Updated_At                  | Timestamp |
| Detail                      | String    |
| Sales_Tax_Status            | String    |
| Sales_Tax_Value             | Decimal   |
| Sales_Tax_Rate              | Decimal   |
| Linked_Transfer_Account     | String    |
| Linked_Transfer_Explanation | String    |
| From_Date                   | Parameter |

| Column                  | Туре      |
|-------------------------|-----------|
| To_Date                 | Parameter |
| Updated_Since           | Parameter |
| Transaction_Id          | String    |
| Uploaded_At             | Timestamp |
| Second_Sales_Tax_Status | String    |
| Second_Sales_Tax_Value  | Decimal   |
| Second_Sales_Tax_Rate   | Decimal   |
| Paid_Bill_Id            | String    |
| Paid_Bill               | String    |
| Locked_Attributes       | Array     |
| Attachment              | Object    |

```
SELECT
    *
FROM
    Bank_Transactions
WHERE
   Id = '577790804'
SELECT
    *
FROM
    Bank_Transactions
WHERE
    Bank_Account = 'https://api.freeagent.com/v2/bank_accounts/1555435'
INSERT INTO
    Bank_Transaction_Explanations (
        bank_transaction,
        bank_account,
        dated_on,
        description,
        category,
        gross_value,
        sales_tax_status,
        sales_tax_rate
    )
VALUES
    (
        'https://api.freeagent.com/v2/bank_transactions/577790779',
        'https://api.freeagent.com/v2/bank_accounts/1555435',
        '2024-11-26',
        'FEE description.',
        'https://api.freeagent.com/v2/categories/291',
```

```
-471,

'TAXABLE',

20

)

UPDATE Bank_Transaction_Explanations

SET

Description = 'New FEE description text.'

WHERE

Id = '532804092'

DELETE FROM Bank_Transaction_Explanations

WHERE

Id = '532762173'
```

# Bank\_Transaction\_Explanations\_Attachment table

| Column                      | Туре      |
|-----------------------------|-----------|
| Id                          | String    |
| Url                         | URI       |
| Bank_Account_Id             | String    |
| Bank_Account                | String    |
| Bank_Transaction_Id         | String    |
| Bank_Transaction            | String    |
| Category_Id                 | String    |
| Category                    | String    |
| Paid_Invoice_Id             | String    |
| Paid_Invoice                | String    |
| Guessed_Category            | String    |
| Gross_Value                 | Decimal   |
| Dated_On                    | String    |
| Description                 | String    |
| Is_Locked                   | Boolean   |
| Transaction_Description     | String    |
| Foreign_Currency_Value      | Decimal   |
| Has_Pending_Operation       | Boolean   |
| Transfer_Value              | Decimal   |
| Is_Deletable                | Boolean   |
| Туре                        | String    |
| Is_Money_Paid_To_User       | Boolean   |
| Is_Money_In                 | Boolean   |
| Is_Money_Out                | Boolean   |
| Marked_For_Review           | Boolean   |
| Guess_Rule_Name             | String    |
| Updated_At                  | Timestamp |
| Detail                      | String    |
| Sales_Tax_Status            | String    |
| Sales_Tax_Value             | Decimal   |
| Sales_Tax_Rate              | Decimal   |
| Linked_Transfer_Account     | String    |
| Linked_Transfer_Explanation | String    |
| From_Date                   | Parameter |

| Column                        | Туре      |
|-------------------------------|-----------|
| To_Date                       | Parameter |
| Updated_Since                 | Parameter |
| Transaction_Id                | String    |
| Uploaded_At                   | Timestamp |
| Second_Sales_Tax_Status       | String    |
| Second_Sales_Tax_Value        | Decimal   |
| Second_Sales_Tax_Rate         | Decimal   |
| Paid_Bill_Id                  | String    |
| Paid_Bill                     | String    |
| Locked_Attributes             | Array     |
| Attachment_Url_Id             | URI       |
| Attachment_Url                | URI       |
| Attachment_Content_Src        | String    |
| Attachment_Description        | String    |
| Attachment_Content_Src_Medium | String    |
| Attachment_Content_Src_Small  | String    |
| Attachment_File_Name          | String    |
| Attachment_File_Size          | Integer   |
| Attachment_Expires_At         | Timestamp |
| Attachment_Content_Type       | String    |

## Bills table

| Column                     | Туре      |
|----------------------------|-----------|
| Id                         | String    |
| Url                        | URI       |
| Total_Value                | Decimal   |
| Status                     | String    |
| Paid_Value                 | Decimal   |
| Contact                    | String    |
| Project                    | String    |
| Created_At                 | Timestamp |
| Updated_At                 | Timestamp |
| Dated_On                   | String    |
| Reference                  | String    |
| Native_Due_Value           | Decimal   |
| Due_On                     | String    |
| Net_Value                  | Decimal   |
| Paid_On                    | String    |
| Long_Status                | String    |
| Due_Value                  | Decimal   |
| Currency                   | String    |
| Input_Total_Values_Inc_Tax | Boolean   |
| Sales_Tax_Value            | Decimal   |
| Is_Paid_By_Hire_Purchase   | Boolean   |
| Locked_Reason              | String    |
| Contact_Name               | String    |
| Comments                   | String    |
| Second_Sales_Tax_Value     | Decimal   |
| Recurring                  | String    |
| View                       | String    |
| From_Date                  | Parameter |
| To_Date                    | Parameter |
| Updated_Since              | Parameter |
| Locked_Attributes          | Array     |
| Bill_Items                 | Array     |

```
SELECT
    *
FROM
   Bills
WHERE
   Status = 'Open'
INSERT INTO
    Bills (Contact, Reference, Dated_On, Due_On, Bill_Items)
VALUES
    (
        'https://api.freeagent.com/v2/contacts/18541472',
        'YEB002',
        '2024-11-28',
        '2024-12-28',
'[{"category":"https://api.freeagent.com/v2/categories/291","description":"YEB Line
2 standing charge", "sales_tax_rate":"20", "total_value_ex_tax":49.99}]'
    )
UPDATE Bills
SET
   Comments = 'Standing charge for second line.'
WHERE
   Id = '31467166'
DELETE FROM Bills
WHERE
   Id = '31467166'
```

## Capital\_Asset\_Types table

| Column         | Туре      |
|----------------|-----------|
| Id             | String    |
| Url            | URI       |
| Name           | String    |
| Created_At     | Timestamp |
| System_Default | Boolean   |
| Updated_At     | Timestamp |

```
SELECT
  *
FROM
  Capital_Asset_Types
WHERE
  System_Default = False
INSERT INTO
  Capital_Asset_Types ([Name])
VALUES
   ('Trucks.')
DELETE FROM Capital_Asset_Types
WHERE
  Id = '5234506'
```

## Categories\_Admin\_Expenses table

| Column              | Туре    |
|---------------------|---------|
| Nominal_Code        | String  |
| Id                  | String  |
| Url                 | URI     |
| Description         | String  |
| Auto_Sales_Tax_Rate | Decimal |
| Group_Description   | String  |
| Allowable_For_Tax   | Boolean |
| Tax_Reporting_Name  | String  |
| Category_Group      | String  |

#### Examples

SELECT

Group\_Description, [Description], Id, [Url], Nominal\_Code, Allowable\_For\_Tax, Tax\_Reporting\_Name, Auto\_Sales\_Tax\_Rate FROM Categories\_Admin\_Expenses

## Categories\_Cost\_Of\_Sales table

| Column              | Туре    |
|---------------------|---------|
| Nominal_Code        | String  |
| Id                  | String  |
| Url                 | URI     |
| Allowable_For_Tax   | Boolean |
| Description         | String  |
| Group_Description   | String  |
| Tax_Reporting_Name  | String  |
| Auto_Sales_Tax_Rate | Decimal |
| Category_Group      | String  |

#### Examples

SELECT

Group\_Description, [Description], Id, [Ur1], Nominal\_Code, Allowable\_For\_Tax, Tax\_Reporting\_Name, Auto\_Sales\_Tax\_Rate FROM Categories\_Cost\_Of\_Sales

### Categories\_General table

| Column             | Туре   |
|--------------------|--------|
| Nominal_Code       | String |
| Id                 | String |
| Url                | URI    |
| Description        | String |
| Tax_Reporting_Name | String |
| Category_Group     | String |

```
SELECT
    REPLACE (Url, Url, 'General') AS Group_Description,
    [Description],
    Id,
    [Url],
    Nominal_Code,
    CAST(NULL AS bit) AS Allowable_For_Tax,
    Tax_Reporting_Name,
    CAST(NULL as double) AS Auto_Sales_Tax_Rate
FROM
    Categories_General
```

### Categories\_Income table

| Column              | Туре    |
|---------------------|---------|
| Nominal_Code        | String  |
| Id                  | String  |
| Url                 | URI     |
| Description         | String  |
| Group_Description   | String  |
| Auto_Sales_Tax_Rate | Decimal |
| Category_Group      | String  |

```
SELECT
```

```
Group_Description,
[Description],
Id,
[Ur1],
Nominal_Code,
CAST(NULL AS bit) AS Allowable_For_Tax,
REPLACE (Ur1, Ur1, 'N/A') AS Tax_Reporting_Name,
Auto_Sales_Tax_Rate
FROM
Categories_Income
```

## Contacts table

| Column                            | Туре      |
|-----------------------------------|-----------|
| Id                                | String    |
| Url                               | URI       |
| Active_Projects_Count             | Integer   |
| First_Name                        | String    |
| Last_Name                         | String    |
| Address1                          | String    |
| Address2                          | String    |
| Address3                          | String    |
| Town                              | String    |
| Region                            | String    |
| Country                           | String    |
| Postcode                          | String    |
| Phone_Number                      | String    |
| Organisation_Name                 | String    |
| Email                             | String    |
| Billing_Email                     | String    |
| Default_Payment_Terms_In_Days     | Integer   |
| Sales_Tax_Registration_Number     | String    |
| Mobile                            | String    |
| Contact_Name_On_Invoices          | Boolean   |
| Created_At                        | Timestamp |
| Status                            | String    |
| Updated_At                        | Timestamp |
| Uses_Contact_Level_Email_Settings | Boolean   |
| Charge_Sales_Tax                  | String    |
| Locale                            | String    |
| Account_Balance                   | Decimal   |
| Uses_Contact_Invoice_Sequence     | Boolean   |
| Emails_Thank_You_Notes            | Boolean   |
| Emails_Invoices_Automatically     | Boolean   |
| Emails_Payment_Reminders          | Boolean   |

```
Id
FROM
    Contacts
WHERE
    Email = 'ta@example.com'
INSERT INTO
    Contacts (
        First_Name,
        Last_Name,
        Email,
        Billing_Email,
        Phone_Number,
        Mobile,
        Address1,
        Address2,
        Address3,
        Town,
        Region,
        Postcode,
        Country,
        Uses_Contact_Invoice_Sequence,
        Contact_Name_On_Invoices,
        Charge_Sales_Tax,
        Sales_Tax_Registration_Number,
        [Status],
        Default_Payment_Terms_In_Days,
        Locale
    )
VALUES
    (
        'Thomas, ' Axen ', ' ta@example.com ', ' bills@example.com ', ' (123) 555
-0101 ', ' (321) 555 -0101 ', ' 123 Third Street ', '', ' Los Angeles ', ' CA
', ' 99999 ', USA',
        'false',
        'true',
        'Always',
        'US123456789',
        'Active',
        '30',
        'en'
    )
UPDATE Contacts
SET
   Mobile = '(321)555-0101'
WHERE
    Email = 'ta@example.com'
DELETE FROM Contacts
WHERE
    Id = '18482080'
```

#### Credit\_Note\_Reconciliations table

| Column         | Туре      |
|----------------|-----------|
| Id             | Integer   |
| Url            | URI       |
| From_Date      | Parameter |
| To_Date        | Parameter |
| Updated_Since  | Parameter |
| Credit_Note_Id | String    |
| Credit_Note    | URI       |
| Invoice_Id     | String    |
| Invoice        | URI       |
| Gross_Value    | Decimal   |
| Dated_On       | String    |
| Exchange_Rate  | Decimal   |
| Currency       | String    |
| Created_At     | Timestamp |
| Updated_At     | Timestamp |

```
SELECT
    *
FROM
    Credit_Note_Reconciliations
INSERT INTO
    Credit_Note_Reconciliations (
        Dated_On,
        Currency,
        Exchange_Rate,
        Gross_Value,
        Invoice,
        Credit_Note
    )
VALUES
    (
        '2024-12-06',
        'USD',
        '1',
        '100',
        'https://api.freeagent.com/v2/invoices/73622204',
        'https://api.freeagent.com/v2/credit_notes/73959649'
    )
```

```
UPDATE Credit_Note_Reconciliations
SET
Gross_Value = 200
WHERE
Id = '357053'
DELETE FROM Credit_Note_Reconciliations
WHERE
Id = '357053'
```

## Credit\_Notes table

| Column                 | Туре      |
|------------------------|-----------|
| Id                     | Integer   |
| Url                    | URI       |
| Contact_Id             | String    |
| Contact                | URI       |
| Due_Value              | Decimal   |
| Updated_At             | Timestamp |
| Payment_Terms_In_Days  | Integer   |
| Due_On                 | String    |
| Omit_Header            | Boolean   |
| Dated_On               | String    |
| Reference              | String    |
| Status                 | String    |
| Currency               | String    |
| Total_Value            | Decimal   |
| Involves_Sales_Tax     | Boolean   |
| Exchange_Rate          | Decimal   |
| Net_Value              | Decimal   |
| Is_Interim_Uk_Vat      | Boolean   |
| Refunded_Value         | Decimal   |
| Long_Status            | String    |
| Created_At             | Timestamp |
| Bank_Account_Id        | String    |
| Bank_Account           | String    |
| Contact_Name           | String    |
| Sales_Tax_Value        | Decimal   |
| Refunded_On            | String    |
| Comments               | String    |
| Second_Sales_Tax_Value | Decimal   |
| Credit_Note_Items      | Array     |

## Examples

SELECT \* FROM Credit\_Notes

```
WHERE
    Status <> 'Refunded'
INSERT INTO
    Credit_Notes (Contact, Dated_On, Currency, Credit_Note_Items)
VALUES
    (
        'https://api.freeagent.com/v2/contacts/18494140',
        '2024-11-27',
        'GBP',
        '[{"item_type":"Days","quantity":"1","price":"-
999.99", "description": "Consultancy Days" }]'
    )
UPDATE Credit_Notes
SET
    Credit_Note_Items = '[{"item_type":"Days","quantity":"4","price":"-
999.99", "description": "Consultancy
Days"}, {"item_type":"Hours", "quantity":"32", "price":"-
172.22", "description": "Developer Hours"}]'
WHERE
   Id = '73934615'
DELETE FROM Credit_Notes
WHERE
   Id = '73934615'
```

### Estimates table

| Column                           | Туре      |
|----------------------------------|-----------|
| Id                               | String    |
| Url                              | URI       |
| Contact_Id                       | String    |
| Contact                          | URI       |
| Project_Id                       | String    |
| Project                          | URI       |
| Dated_On                         | String    |
| Status                           | String    |
| Estimate_Type                    | String    |
| Created_At                       | Timestamp |
| Include_Sales_Tax_On_Total_Value | Boolean   |
| Total_Value                      | Decimal   |
| Currency                         | String    |
| Reference                        | String    |
| Involves_Sales_Tax               | Boolean   |
| Net_Value                        | Decimal   |
| Is_Interim_Uk_Vat                | Boolean   |
| Contact_Name                     | String    |
| Updated_At                       | Timestamp |
| Second_Sales_Tax_Value           | Decimal   |
| Sales_Tax_Value                  | Decimal   |
| Notes                            | String    |
| Estimate_Items                   | Array     |

```
SELECT
   *
FROM
   Estimates
WHERE
   Estimate_Type = 'Quote'
INSERT INTO
   Estimates (
        Contact,
        Dated_On,
        [Status],
```

```
Estimate_Type,
        Currency,
        Reference,
        Estimate_Items
    )
VALUES
    (
        'https://api.freeagent.com/v2/contacts/18494140',
        '2024-11-27',
        'Draft',
        'Quote',
        'USD',
        'Customer Ref 2',
'[{"item_type":"Days","quantity":"2","price":"999.99","description":"Consultancy
Days"}]'
   )
UPDATE Estimates
SET
    Estimate_Items =
'[{"item_type":"Days","quantity":"4","price":"999.99","description":"Consultancy
Days"}, {"item_type":"Hours", "quantity":"32", "price":"172.22", "description":"Develop
er Hours"}]'
WHERE
   Id = '5771094'
DELETE FROM Estimates
WHERE
   Id = '5771094'
```

Expenses table

| Column                        | Туре          |
|-------------------------------|---------------|
| Id                            | Integer       |
| Url                           | URI           |
| From_Date                     | Parameter     |
| To_Date                       | Parameter     |
| Updated_Since                 | Parameter     |
| Sales_Tax_Status              | String        |
| Attachment_File_Size          | Integer       |
| Attachment_Content_Src_Medium | String        |
| Attachment_Url                | URI           |
| Attachment_Content_Src        | String        |
| Attachment_Content_Type       | String        |
| Attachment_Content_Src_Small  | String        |
| Attachment_Expires_At         | String        |
| Attachment_File_Name          | String        |
| User_Id                       | Integer       |
| User                          | URI           |
| Currency                      | String        |
| Category_Id                   | Integer       |
| Category                      | URI or String |
| Locked_Attributes             | Array         |
| Sales_Tax_Rate                | Decimal       |
| Dated_On                      | String        |
| Gross_Value                   | Decimal       |
| Updated_At                    | Timestamp     |
| Native_Gross_Value            | Decimal       |
| Sales_Tax_Value               | Decimal       |
| Native_Sales_Tax_Value        | Decimal       |
| Description                   | String        |
| Created_At                    | Timestamp     |
| Locked_Reason                 | String        |
| Second_Sales_Tax_Rate         | Decimal       |
| Second_Sales_Tax_Value        | Decimal       |
| Second_Sales_Tax_Status       | String        |

| SELECT  |                                                |
|---------|------------------------------------------------|
| FROM    |                                                |
| Exp     | enses                                          |
|         |                                                |
| INSERT  | INTO                                           |
| Exp     | enses (                                        |
|         | User,                                          |
|         | Category,                                      |
|         |                                                |
|         | Gross Value                                    |
|         | Sales Tax Rate.                                |
|         | Sales_Tax_Status,                              |
|         | [Description]                                  |
| )       |                                                |
| VALUES  |                                                |
| (       |                                                |
|         | 'https://api.freeagent.com/v2/users/1861284',  |
|         | 'https://api.freeagent.com/v2/categories/287', |
|         | 2024-12-03,                                    |
|         | GBP*,                                          |
|         | -200 ,                                         |
|         | 20 ,<br>'TAYARI E'                             |
|         | 'Overnight stav'                               |
| )       | over higher oray                               |
| ,       |                                                |
| UPDATE  | Expenses                                       |
| SET     |                                                |
| Des     | cription = 'Hotel Stay'                        |
| WHERE   |                                                |
| Id      | = '53063365'                                   |
| DEL ETE | FROM Expenses                                  |
| WHERE   |                                                |
| Id      | = '53063365'                                   |

## Final\_Accounts\_Reports table

| Column           | Туре   |
|------------------|--------|
| Id               | String |
| Url              | URI    |
| Period_Ends_On   | String |
| Period_Starts_On | String |
| Filing_Due_On    | String |
| Filing_Status    | String |

## Examples

SELECT \* FROM

Final\_Accounts\_Reports

# Hire\_Purchases table

| Column                              | Туре   |
|-------------------------------------|--------|
| Id                                  | String |
| Url                                 | URI    |
| Description                         | URI    |
| Bill                                | URI    |
| Liabilities_Over_One_Year_Category  | URI    |
| Liabilities_Under_One_Year_Category | URI    |

# Examples

SELECT \* FROM Hire\_Purchases

### Invoices table

| Column                   | Туре      |
|--------------------------|-----------|
| Id                       | String    |
| Url                      | URI       |
| Exchange_Rate            | Decimal   |
| Contact_Id               | String    |
| Contact                  | URI       |
| Total_Value              | Decimal   |
| Omit_Header              | Boolean   |
| Updated_At               | Timestamp |
| Dated_On                 | String    |
| Currency                 | String    |
| Due_On                   | String    |
| Refunded_Value           | String    |
| Contact_Name             | String    |
| Is_Interim_Uk_Vat        | Boolean   |
| Reference                | String    |
| Net_Value                | Decimal   |
| Involves_Sales_Tax       | Boolean   |
| Payment_Terms_In_Days    | Integer   |
| Due_Value                | Decimal   |
| Status                   | String    |
| Long_Status              | String    |
| Created_At               | Timestamp |
| Bank_Account_Id          | String    |
| Bank_Account             | String    |
| Paid_Value               | Decimal   |
| Always_Show_Bic_And_Iban | Boolean   |
| Paid_On                  | String    |
| Payment_Methods_Paypal   | Boolean   |
| Payment_Methods_Stripe   | Boolean   |
| Send_Reminder_Emails     | Boolean   |
| Send_New_Invoice_Emails  | Boolean   |
| Send_Thank_You_Emails    | Boolean   |
| Sales_Tax_Value          | Decimal   |
| Second_Sales_Tax_Value   | Decimal   |

| Column              | Туре    |
|---------------------|---------|
| Client_Contact_Name | String  |
| Project             | URI     |
| Po_Reference        | String  |
| Discount_Percent    | Decimal |
| Discount_Value      | Decimal |
| Comments            | String  |
| Show_Project_Name   | Boolean |
| Written_Off_Date    | String  |
| Include_Timeslips   | String  |
| Include_Expenses    | String  |
| Include_Estimates   | String  |
| Recurring_Invoice   | String  |
| Invoice_Items       | Array   |
| Payment_Methods     | Object  |

```
INSERT INTO
    Invoices (
        Contact,
        Dated_On,
        Due_On,
        Currency,
        Exchange_Rate,
        Payment_Terms_In_Days,
        Net_Value,
        Invoice_Items
    )
VALUES
    (
        'https://api.freeagent.com/v2/contacts/18494140',
        '2024-11-27',
        '2024-11-27',
        'USD',
        '0.7263561',
        '30',
        '7649.88',
'[{"item_type":"Days","quantity":"5","price":"1249.99","description":"CON001 :
Consultancy"},{"item_type":"Stock","quantity":"7","price":"199.99","description":"W
D 1TB 3.5 : Western Digital 1TB 3.5 hard disk
drive","stock_item":"https://api.freeagent.com/v2/stock_items/236156"}]'
    )
```

#### Journal\_Sets table

| Column          | Туре      |
|-----------------|-----------|
| Id              | Integer   |
| Url             | URI       |
| From_Date       | Parameter |
| To_Date         | Parameter |
| Updated_Since   | Parameter |
| Tag             | Parameter |
| Updated_At      | Timestamp |
| Dated_On        | String    |
| Description     | String    |
| Journal_Entries | Array     |
| Bank_Accounts   | Array     |
| Stock_Items     | Array     |

```
SELECT
    *
FROM
    Journal_Sets
WHERE
    Id = '5754992'
INSERT INTO
    Journal_Sets (Dated_On, [Description], Journal_Entries)
VALUES
    (
        '2024-12-03',
        'Sample Journal Created',
'[{"category":"https://api.freeagent.com/v2/categories/363","description":"Sample
journal line
1", "debit_value": "10"}, {"category": "https://api.freeagent.com/v2/categories/001", "d
escription":"Sample journal line 2","debit_value":"-10"}]'
    )
UPDATE Journal_Sets
SET
    Journal_Entries = REPLACE (
        REPLACE (
            Journal_Entries,
            '""debit_value"":""10.0""',
            '""debit_value"":""10.99""'
        ),
```
### Notes table

| Column     | Туре      |
|------------|-----------|
| Id         | Integer   |
| Url        | URI       |
| Project    | String    |
| Contact    | String    |
| Note       | String    |
| Parent_Id  | Integer   |
| Parent_Url | URI       |
| Author     | String    |
| Created_At | Timestamp |
| Updated_At | Timestamp |

```
SELECT
   *
FROM
   Notes
WHERE
   Contact = 'https://api.freeagent.com/v2/contacts/18494140'
INSERT INTO
   Notes (Note, Contact)
VALUES
    (
        'A new note',
       'https://api.freeagent.com/v2/contacts/18494140'
    )
UPDATE Notes
SET
   Name = 'Thomas Axen'
WHERE
   Id = '906732'
DELETE FROM Notes
WHERE
 Id = '906732'
```

### Price\_List\_Items table

| Column                | Туре      |
|-----------------------|-----------|
| Id                    | Integer   |
| Url                   | URI       |
| Sales_Tax_Rate        | String    |
| Item_Type             | String    |
| Created_At            | Timestamp |
| Code                  | String    |
| Quantity              | Decimal   |
| Price                 | Decimal   |
| Description           | String    |
| Second_Sales_Tax_Rate | Decimal   |
| Vat_Status            | String    |
| Category_Id           | String    |
| Category              | URI       |
| Updated_At            | Timestamp |
| Stock_Item_Id         | String    |
| Stock_Item            | URI       |

```
SELECT
    *
FROM
    Price_List_Items
WHERE
   Item_Type = 'Months'
INSERT INTO
    Price_List_Items (
        Code,
        Quantity,
        Item_Type,
        [Description],
        Price,
        Sales_Tax_Rate,
        Category
    )
VALUES
    (
        'CS001',
        '1',
        'Months',
```

## Projects table

| Column                                 | Туре      |
|----------------------------------------|-----------|
| Id                                     | Integer   |
| Url                                    | URI       |
| Currency                               | String    |
| Name                                   | String    |
| Budget_Units                           | String    |
| Contact_Id                             | String    |
| Contact                                | URI       |
| Contact_Name                           | String    |
| Billing_Period                         | String    |
| Status                                 | String    |
| Uses_Project_Invoice_Sequence          | Boolean   |
| Created_At                             | Timestamp |
| Contract_Po_Reference                  | String    |
| Updated_At                             | Timestamp |
| Starts_On                              | String    |
| ls_lr35                                | Boolean   |
| Ends_On                                | String    |
| Include_Unbilled_Time_In_Profitability | Boolean   |
| Budget                                 | Integer   |
| Hours_Per_Day                          | Decimal   |
| Normal_Billing_Rate                    | Decimal   |
| Is_Deletable                           | Boolean   |

```
SELECT
   *
FROM
   Projects
WHERE
   Status = 'Active'
INSERT INTO
   Projects (
      [Name],
      Contact,
      [Status],
      Currency,
   Budget_Units,
```

```
Budget,
        Starts_On,
       Is_Deletable
   )
VALUES
    (
        'Consultancy to add features.',
        'https://api.freeagent.com/v2/contacts/18494140',
        'Active',
        'USD',
        'Monetary',
        '9999',
        '2025-01-03',
        'true'
    )
UPDATE Projects
SET
   Name = 'New Features'
WHERE
 Id = '4088693'
DELETE FROM Projects
WHERE
 Id = '4088697'
```

## Properties table

| Column   | Туре    |
|----------|---------|
| Id       | Integer |
| Url      | URI     |
| Address1 | String  |
| Address2 | String  |
| Address3 | String  |
| Town     | String  |
| Region   | String  |
| Postcode | String  |
| Country  | String  |

## Examples

SELECT

\* FROM

Properties

## Recurring\_Invoices table

| Column                   | Туре      |
|--------------------------|-----------|
| Id                       | Integer   |
| Url                      | URI       |
| Net_Value                | Decimal   |
| Recurring_End_Date       | String    |
| Next_Recurs_On           | String    |
| Contact_Id               | String    |
| Contact                  | String    |
| Send_New_Invoice_Emails  | Boolean   |
| Comments                 | String    |
| Contact_Name             | String    |
| Dated_On                 | String    |
| Recurring_Status         | String    |
| Frequency                | String    |
| Reference                | String    |
| Created_At               | Timestamp |
| Due_Value                | Decimal   |
| Profile_Id               | String    |
| Currency                 | String    |
| Exchange_Rate            | Decimal   |
| Second_Sales_Tax_Value   | Decimal   |
| Total_Value              | Decimal   |
| Payment_Terms_In_Days    | Integer   |
| Sales_Tax_Value          | Decimal   |
| Omit_Header              | Boolean   |
| Always_Show_Bic_And_Iban | Boolean   |
| Send_Reminder_Emails     | Boolean   |
| Updated_At               | Timestamp |
| Send_Thank_You_Emails    | Boolean   |
| Bank_Account_Id          | String    |
| Bank_Account             | String    |
| Invoice_Items            | Array     |
| Payment_Methods          | Array     |

SELECT
 \*
FROM
 Recurring\_Invoice\_Invoice\_Items
WHERE
 Id = '41506170'

### Sales\_Tax\_Periods table

| Column                        | Туре    |
|-------------------------------|---------|
| Id                            | Integer |
| Url                           | URI     |
| Locked_Reason                 | String  |
| Is_Locked                     | Boolean |
| Effective_Date                | String  |
| Sales_Tax_Name                | String  |
| Sales_Tax_Rate_1              | Decimal |
| Sales_Tax_Rate_2              | Decimal |
| Sales_Tax_Rate_3              | Decimal |
| Sales_Tax_Registration_Number | String  |
| Sales_Tax_Is_Value_Added      | Boolean |
| Sales_Tax_Registration_Status | String  |
| Second_Sales_Tax_Name         | String  |
| Second_Sales_Tax_Is_Compound  | Boolean |
| Second_Sales_Tax_Rate_1       | Decimal |
| Second_Sales_Tax_Rate_2       | Decimal |
| Second_Sales_Tax_Rate_3       | Decimal |

```
SELECT
    *
FROM
    Sales_Tax_Periods
WHERE
   Is_Locked = FALSE
INSERT INTO
    Sales_Tax_Periods (
        Sales_Tax_Name,
        Sales_Tax_Rate_1,
        Sales_Tax_Is_Value_Added,
        Sales_Tax_Registration_Status,
        Effective_Date
    )
VALUES
    (
        'VAT Reduced',
        '15',
        'true',
        '1234567890',
```

```
'2026-01-01'
```

)

```
UPDATE Sales_Tax_Periods
SET
Sales_Tax_Rate_1 = '16'
WHERE
Id = '75824'
DELETE FROM Sales_Tax_Periods
WHERE
Id = '75822'
```

### Tasks table

| Column         | Туре      |
|----------------|-----------|
| Id             | Integer   |
| Url            | URI       |
| Updated_At     | Timestamp |
| Project        | String    |
| Name           | String    |
| Currency       | String    |
| Is_Billable    | Boolean   |
| Status         | String    |
| Billing_Rate   | Decimal   |
| Billing_Period | String    |
| Created_At     | Timestamp |
| Is_Deletable   | Boolean   |

```
SELECT
   *
FROM
   Tasks
WHERE
    Is_Deletable = False
INSERT INTO
   Tasks (
        [Name],
        Currency,
        Is_Billable,
        Billing_Period,
        Billing_Rate,
        Project,
        [Status],
        Is_Deletable
    )
VALUES
    (
        'Test task.',
        'GBP',
        'true',
        'hour',
        '249.95',
        'https://api.freeagent.com/v2/projects/4088689',
        'Active',
        'true'
```

UPDATE TASKS SET Name = 'Test task 2.' WHERE Id = '5399215' DELETE FROM Tasks WHERE Id = '5399215'

)

### Timeslips table

| Column        | Туре      |
|---------------|-----------|
| Id            | Integer   |
| Url           | URI       |
| From_Date     | Parameter |
| To_Date       | Parameter |
| Updated_Since | Parameter |
| Created_At    | Timestamp |
| User_Id       | String    |
| User          | URI       |
| Project_Id    | String    |
| Project       | URI       |
| Task          | URI       |
| Hours         | Decimal   |
| Dated_On      | String    |
| Updated_At    | Timestamp |
| Comment       | String    |

```
SELECT
    *
FROM
   Timeslips
WHERE
   Hours >= 6
INSERT INTO
   Timeslips (User, Project, Task, Dated_On, [Hours])
VALUES
    (
        'https://api.freeagent.com/v2/users/1853395',
        'https://api.freeagent.com/v2/projects/4088689',
        'https://api.freeagent.com/v2/tasks/5394290',
        '2024-12-03',
        '6'
    )
UPDATE Timeslips
SET
    Hours = 10
WHERE
    Id = '48653687'
```

DELETE FROM Timeslips WHERE Id = '48653687'

### Users table

| Column           | Туре      |
|------------------|-----------|
| Id               | Integer   |
| Url              | URI       |
| First_Name       | String    |
| Role             | String    |
| Last_Name        | String    |
| Created_At       | Timestamp |
| Hidden           | Boolean   |
| Email            | String    |
| Opening_Mileage  | Decimal   |
| Permission_Level | Integer   |
| Updated_At       | Timestamp |
| Send_Invitation  | Boolean   |

```
SELECT
  *
FROM
   Users
WHERE
   Permission_Level = 8
INSERT INTO
   Users (
        First_Name,
        Last_Name,
        Email,
        Role,
        Permission_Level
   )
VALUES
    (
        'Thomas',
        'Axen',
        'ta@example.com',
        'Employee',
        '8'
   )
UPDATE Users
SET
   Last_Name = 'Jones'
WHERE
```

Id = '1853395'

DELETE FROM Users WHERE Id = '1853395'

#### 126 Examples

#### **API** view

| Column       | Туре    |
|--------------|---------|
| URL          | String  |
| Method       | String  |
| Code         | Integer |
| Accept       | String  |
| RequestType  | String  |
| RequestBody  | String  |
| ResponseType | String  |
| ResponseBody | String  |

```
SELECT
   *
FROM
   API
WHERE
   Url = '/v2/expenses/mileage_settings'
    AND Method = 'GET'
SELECT
   *
FROM
   API
WHERE
    Url = '/v2/capital_assets?include_history=true'
    AND Method = 'GET'
-- Change the status of an invoice.
SELECT
   *
FROM
   API
WHERE
   Url = '/v2/invoices/INVOICEID/transitions/MARKAS'
    AND Method = 'PUT'
-- Retrieve, update, and remove the additional text for an invoice.
SELECT
   *
FROM
   API
WHERE
   Url = '/v2/invoices/default_additional_text'
    AND Method = 'GET'
```

```
SELECT
   *
FROM
   API
WHERE
   Url = '/v2/invoices/default_additional_text'
   AND Method = 'PUT'
   AND RequestBody = '{"default_additional_text":"Please pay promptly."}'
SELECT
   *
FROM
   API
WHERE
   Url = '/v2/invoices/default_additional_text'
   AND Method = 'DELETE'
-- Retrieve journal lines.
SELECT * FROM Journal_Sets_Journal_Entries WHERE Id='5754992'
```

## Balance\_Sheet view

| Column                        | Туре    |
|-------------------------------|---------|
| Accounting_Period_Start_Date  | String  |
| As_At_Date                    | String  |
| Currency                      | String  |
| Capital_Assets_Net_Book_Value | Integer |
| Capital_Assets_Accounts       | Array   |
| Current_Liabilities_Accounts  | Array   |
| Current_Assets_Accounts       | Array   |
| Total_Assets                  | Integer |
| Net_Current_Assets            | Integer |
| Owners_Equity_Retained_Profit | Integer |
| Owners_Equity_Accounts        | Array   |
| Total_Owners_Equity           | Integer |

## Balance\_Sheet\_Capital\_Assets view

| Column                           | Туре    |
|----------------------------------|---------|
| Accounting_Period_Start_Date     | String  |
| As_At_Date                       | String  |
| Currency                         | String  |
| Capital_Assets_Net_Book_Value    | Integer |
| Total_Assets                     | Integer |
| Net_Current_Assets               | Integer |
| Owners_Equity_Retained_Profit    | Integer |
| Total_Owners_Equity              | Integer |
| Capital_Assets_Name              | String  |
| Capital_Assets_Nominal_Code      | String  |
| Capital_Assets_Total_Debit_Value | Decimal |

## Balance\_Sheet\_Current\_Assets view

| Column                           | Туре    |
|----------------------------------|---------|
| Accounting_Period_Start_Date     | String  |
| As_At_Date                       | String  |
| Currency                         | String  |
| Capital_Assets_Net_Book_Value    | Integer |
| Total_Assets                     | Integer |
| Net_Current_Assets               | Integer |
| Owners_Equity_Retained_Profit    | Integer |
| Total_Owners_Equity              | Integer |
| Current_Assets_Name              | String  |
| Current_Assets_Nominal_Code      | String  |
| Current_Assets_Total_Debit_Value | Decimal |

## Balance\_Sheet\_Current\_Liabilities view

| Column                                | Туре    |
|---------------------------------------|---------|
| Accounting_Period_Start_Date          | String  |
| As_At_Date                            | String  |
| Currency                              | String  |
| Capital_Assets_Net_Book_Value         | Integer |
| Total_Assets                          | Integer |
| Net_Current_Assets                    | Integer |
| Owners_Equity_Retained_Profit         | Integer |
| Total_Owners_Equity                   | Integer |
| Current_Liabilities_Name              | String  |
| Current_Liabilities_Nominal_Code      | String  |
| Current_Liabilities_Total_Debit_Value | Decimal |

#### 132

## Balance\_Sheet\_Opening\_Balances view

| Column                        | Туре    |
|-------------------------------|---------|
| Currency                      | String  |
| Capital_Assets_Net_Book_Value | Integer |
| Capital_Assets_Accounts       | Array   |
| Current_Liabilities_Accounts  | Array   |
| Current_Assets_Accounts       | Array   |
| Total_Assets                  | Integer |
| Net_Current_Assets            | Integer |
| Owners_Equity_Retained_Profit | Integer |
| Owners_Equity_Accounts        | Array   |
| Total_Owners_Equity           | Integer |

# Balance\_Sheet\_Owners\_Equity view

| Column                          | Туре    |
|---------------------------------|---------|
| Accounting_Period_Start_Date    | String  |
| As_At_Date                      | String  |
| Currency                        | String  |
| Capital_Assets_Net_Book_Value   | Integer |
| Total_Assets                    | Integer |
| Net_Current_Assets              | Integer |
| Owners_Equity_Retained_Profit   | Integer |
| Total_Owners_Equity             | Integer |
| Owners_Equity_Name              | String  |
| Owners_Equity_Nominal_Code      | String  |
| Owners_Equity_Total_Debit_Value | Decimal |

Bank\_Accounts\_Marked\_For\_Review\_Category\_Group\_Counts view

| Column                                                   | Туре      |
|----------------------------------------------------------|-----------|
| Id                                                       | String    |
| Url                                                      | URI       |
| Туре                                                     | String    |
| View                                                     | String    |
| Email                                                    | String    |
| Account_Number                                           | String    |
| Current_Balance                                          | Decimal   |
| Unexplained_Transaction_Count                            | Integer   |
| Name                                                     | String    |
| Opening_Balance                                          | Decimal   |
| Manually_Added_Transaction_Count                         | Integer   |
| Updated_At                                               | Timestamp |
| Is_Personal                                              | Boolean   |
| Total_Count                                              | Integer   |
| Is_Primary                                               | Boolean   |
| Currency                                                 | String    |
| Status                                                   | String    |
| Marked_For_Review_Count                                  | Integer   |
| Latest_Activity_Date                                     | String    |
| Bank_Code                                                | String    |
| Created_At                                               | Timestamp |
| Bank_Feed_Enabled                                        | Boolean   |
| Bank_Guess_Enabled                                       | Boolean   |
| Bank_Name                                                | String    |
| Sort_Code                                                | String    |
| Secondary_Sort_Code                                      | String    |
| Iban                                                     | String    |
| Bic                                                      | String    |
| Default_Property                                         | String    |
| Marked_For_Review_Category_Group_Counts_N<br>ame         | String    |
| Marked_For_Review_Category_Group_Counts_N<br>ominal_Code | String    |
| Marked_For_Review_Category_Group_Counts_C<br>ount        | Integer   |

| Column                                           | Туре    |
|--------------------------------------------------|---------|
| Marked_For_Review_Category_Group_Counts_Si<br>gn | Integer |

| Column                        | Туре      |
|-------------------------------|-----------|
| Id                            | String    |
| Url                           | URI       |
| Bank_Account_Id               | String    |
| Bank_Account                  | String    |
| Transaction_Type              | String    |
| View                          | String    |
| From_Date                     | Parameter |
| To_Date                       | Parameter |
| Updated_Since                 | Parameter |
| Amount                        | Decimal   |
| Dated_On                      | String    |
| Is_Manual                     | Boolean   |
| Matching_Transactions_Count   | Integer   |
| Description                   | String    |
| Full_Description              | String    |
| Unexplained_Amount            | Decimal   |
| Created_At                    | Timestamp |
| Updated_At                    | Timestamp |
| Transaction_Id                | String    |
| Uploaded_At                   | Timestamp |
| Bank_Transaction_Explanations | Array     |

## Bank\_Transactions\_Explanations view

| Column                                                 | Туре      |
|--------------------------------------------------------|-----------|
| Id                                                     | String    |
| Url                                                    | URI       |
| Bank_Account_Id                                        | String    |
| Bank_Account                                           | String    |
| View                                                   | String    |
| From_Date                                              | Parameter |
| To_Date                                                | Parameter |
| Updated_Since                                          | Parameter |
| Amount                                                 | Decimal   |
| Dated_On                                               | String    |
| Is_Manual                                              | Boolean   |
| Matching_Transactions_Count                            | Integer   |
| Description                                            | String    |
| Full_Description                                       | String    |
| Unexplained_Amount                                     | Decimal   |
| Created_At                                             | Timestamp |
| Updated_At                                             | Timestamp |
| Transaction_Id                                         | String    |
| Uploaded_At                                            | Timestamp |
| Bank_Transaction_Explanations_Dated_On                 | String    |
| Bank_Transaction_Explanations_Bank_Account             | String    |
| Bank_Transaction_Explanations_Transaction_D escription | String    |
| Bank_Transaction_Explanations_Is_Money_Out             | Boolean   |
| Bank_Transaction_Explanations_Is_Deletable             | Boolean   |
| Bank_Transaction_Explanations_Transfer_Value           | Decimal   |
| Bank_Transaction_Explanations_Gross_Value              | Decimal   |
| Bank_Transaction_Explanations_Category                 | String    |
| Bank_Transaction_Explanations_Url                      | URI       |
| Bank_Transaction_Explanations_Description              | String    |
| Bank_Transaction_Explanations_Is_Locked                | Boolean   |
| Bank_Transaction_Explanations_Foreign_Curren cy_Value  | Decimal   |
| Bank_Transaction_Explanations_Type                     | String    |

| Column                                                  | Туре      |
|---------------------------------------------------------|-----------|
| Bank_Transaction_Explanations_Has_Pending_<br>Operation | Boolean   |
| Bank_Transaction_Explanations_Is_Money_In               | Boolean   |
| Bank_Transaction_Explanations_Sales_Tax_Value           | Decimal   |
| Bank_Transaction_Explanations_Is_Money_Paid<br>_To_User | Boolean   |
| Bank_Transaction_Explanations_Guess_Rule_N ame          | String    |
| Bank_Transaction_Explanations_Guessed_Cate gory         | String    |
| Bank_Transaction_Explanations_Bank_Transact ion         | String    |
| Bank_Transaction_Explanations_Marked_For_R eview        | Boolean   |
| Bank_Transaction_Explanations_Updated_At                | Timestamp |
| Bank_Transaction_Explanations_Detail                    | String    |
| Bank_Transaction_Explanations_Sales_Tax_Stat<br>us      | String    |
| Bank_Transaction_Explanations_Sales_Tax_Rat             | Decimal   |
| Bank_Transaction_Explanations_Paid_Invoice              | String    |

## Bill\_Items view

| Column                       | Туре      |
|------------------------------|-----------|
| Id                           | String    |
| Url                          | URI       |
| Total_Value                  | Decimal   |
| Status                       | String    |
| Paid_Value                   | Decimal   |
| Contact                      | String    |
| Project                      | String    |
| Created_At                   | Timestamp |
| Updated_At                   | Timestamp |
| Dated_On                     | String    |
| Reference                    | String    |
| Native_Due_Value             | Decimal   |
| Due_On                       | String    |
| Net_Value                    | Decimal   |
| Paid_On                      | String    |
| Long_Status                  | String    |
| Due_Value                    | Decimal   |
| Currency                     | String    |
| Input_Total_Values_Inc_Tax   | Boolean   |
| Sales_Tax_Value              | Decimal   |
| Is_Paid_By_Hire_Purchase     | Boolean   |
| Locked_Reason                | String    |
| Contact_Name                 | String    |
| Comments                     | String    |
| Second_Sales_Tax_Value       | Decimal   |
| Recurring                    | String    |
| View                         | String    |
| From_Date                    | Parameter |
| To_Date                      | Parameter |
| Updated_Since                | Parameter |
| Bill_Items_Url               | URI       |
| Bill_Items_Sales_Tax_Rate    | Decimal   |
| Bill_Items_Locked_Attributes | Array     |
| Bill_Items_Bill              | String    |

| Column                        | Туре    |
|-------------------------------|---------|
| Bill_Items_Total_Value_Ex_Tax | String  |
| Bill_Items_Category           | String  |
| Bill_Items_Total_Value        | String  |
| Bill_Items_Sales_Tax_Status   | String  |
| Bill_Items_Locked_Reason      | String  |
| Bill_Items_Sales_Tax_Value    | Decimal |

## Capital\_Assets table

| Column                                | Туре      |
|---------------------------------------|-----------|
| Id                                    | String    |
| Url                                   | URI       |
| View                                  | String    |
| Created_At                            | Timestamp |
| Description                           | String    |
| Asset_Type                            | String    |
| Asset_Life_Years                      | Integer   |
| Purchased_On                          | String    |
| Updated_At                            | Timestamp |
| Depreciation_Profile_Method           | String    |
| Depreciation_Profile_Asset_Life_Years | Integer   |
| Depreciation_Profile_Frequency        | String    |

#### Examples

SELECT

TIMESTAMPADD (SQL\_TSI\_YEAR, Asset\_Life\_Years, Created\_At) as EndOfDep,
 ca.\*
FROM
 Capital\_Assets ca
WHERE

TIMESTAMPADD (SQL\_TSI\_YEAR, Asset\_Life\_Years, Created\_At) > Current\_Timestamp

| Column                                | Туре      |
|---------------------------------------|-----------|
| Id                                    | String    |
| Url                                   | URI       |
| View                                  | String    |
| Created_At                            | Timestamp |
| Description                           | String    |
| Asset_Type                            | String    |
| Asset_Life_Years                      | Integer   |
| Purchased_On                          | String    |
| Updated_At                            | Timestamp |
| Depreciation_Profile_Method           | String    |
| Depreciation_Profile_Asset_Life_Years | Integer   |
| Depreciation_Profile_Frequency        | String    |
| Capital_Asset_History_Type            | String    |
| Capital_Asset_History_Description     | String    |
| Capital_Asset_History_Date            | String    |
| Capital_Asset_History_Value           | Decimal   |
| Capital_Asset_History_Tax_Value       | Decimal   |
| Capital_Asset_History_Link_Id         | String    |
| Capital_Asset_History_Link            | String    |

## Cashflow view

| Column          | Туре      |
|-----------------|-----------|
| From_Date       | Parameter |
| To_Date         | Parameter |
| Outgoing_Months | Object    |
| Outgoing_Total  | String    |
| From            | String    |
| Balance         | String    |
| Incoming_Months | Object    |
| Incoming_Total  | String    |
| То              | String    |

## Cashflow\_Incoming view

| Column                | Туре      |
|-----------------------|-----------|
| From_Date             | Parameter |
| To_Date               | Parameter |
| Outgoing_Months       | Object    |
| Outgoing_Total        | String    |
| From                  | String    |
| Balance               | String    |
| Incoming_Total        | String    |
| То                    | String    |
| Incoming_Months_Month | Integer   |
| Incoming_Months_Year  | Integer   |
| Incoming_Months_Total | String    |
# Cashflow\_Outgoing view

| Column                | Туре      |
|-----------------------|-----------|
| From_Date             | Parameter |
| To_Date               | Parameter |
| Outgoing_Total        | String    |
| From                  | String    |
| Balance               | String    |
| Incoming_Months       | Object    |
| Incoming_Total        | String    |
| То                    | String    |
| Outgoing_Months_Month | Integer   |
| Outgoing_Months_Year  | Integer   |
| Outgoing_Months_Total | String    |

# Cis\_Bands view

| Column                | Туре    |
|-----------------------|---------|
| Name                  | String  |
| Deduction_Rate        | Decimal |
| Income_Description    | String  |
| Deduction_Description | String  |
| Nominal_Code          | String  |

# Company view

| Column                               | Туре    |
|--------------------------------------|---------|
| Id                                   | String  |
| Name                                 | String  |
| Туре                                 | String  |
| Country                              | String  |
| Url                                  | URI     |
| Mileage_Units                        | String  |
| Company_Start_Date                   | String  |
| Locale                               | String  |
| Subdomain                            | String  |
| Currency                             | String  |
| Short_Date_Format                    | String  |
| Freeagent_Start_Date                 | String  |
| Town                                 | String  |
| First_Accounting_Year_End            | String  |
| Company_Registration_Number          | String  |
| Address1                             | String  |
| Address2                             | String  |
| Address3                             | String  |
| Updated_At                           | String  |
| Sales_Tax_Name                       | String  |
| Region                               | String  |
| Postcode                             | String  |
| Supports_Auto_Sales_Tax_On_Purchases | Boolean |
| Business_Category                    | String  |
| Cis_Enabled                          | Boolean |
| Created_At                           | String  |
| Sales_Tax_Registration_Status        | String  |
| Ec_Vat_Reporting_Enabled             | Boolean |
| Sales_Tax_Effective_Date             | String  |
| Initially_On_Frs                     | Boolean |
| Sales_Tax_Is_Value_Added             | Boolean |
| Initial_Vat_Basis                    | String  |
| Second_Sales_Tax_Name                | String  |
| Time_Zone                            | String  |

| Column                          | Туре    |  |
|---------------------------------|---------|--|
| Second_Sales_Tax_Is_Compound    | Boolean |  |
| Sales_Tax_Registration_Number   | String  |  |
| Vat_First_Return_Period_Ends_On | String  |  |
| Contact_Email                   | String  |  |
| Business_Type                   | String  |  |
| Website                         | String  |  |
| Logo_Url                        | URI     |  |
| Logo_File_Name                  | String  |  |
| Logo_Content_Type               | String  |  |
| Logo_Content_Src                | String  |  |
| Logo_Content_Src_Medium         | String  |  |
| Logo_Content_Src_Small          | String  |  |
| Logo_Expires_At                 | String  |  |
| Locked_Attributes               | Array   |  |
| Annual_Accounting_Periods       | Array   |  |
| Sales_Tax_Rates                 | Array   |  |
| Second_Sales_Tax_Rates          | Array   |  |

# Company\_Annual\_Accounting\_Periods view

| Column                               | Туре    |
|--------------------------------------|---------|
| Id                                   | String  |
| Name                                 | String  |
| Туре                                 | String  |
| Country                              | String  |
| Url                                  | URI     |
| Mileage_Units                        | String  |
| Company_Start_Date                   | String  |
| Locale                               | String  |
| Subdomain                            | String  |
| Currency                             | String  |
| Short_Date_Format                    | String  |
| Freeagent_Start_Date                 | String  |
| Town                                 | String  |
| First_Accounting_Year_End            | String  |
| Company_Registration_Number          | String  |
| Address1                             | String  |
| Address2                             | String  |
| Address3                             | String  |
| Updated_At                           | String  |
| Sales_Tax_Name                       | String  |
| Region                               | String  |
| Postcode                             | String  |
| Supports_Auto_Sales_Tax_On_Purchases | Boolean |
| Business_Category                    | String  |
| Cis_Enabled                          | Boolean |
| Created_At                           | String  |
| Sales_Tax_Registration_Status        | String  |
| Ec_Vat_Reporting_Enabled             | Boolean |
| Sales_Tax_Effective_Date             | String  |
| Initially_On_Frs                     | Boolean |
| Sales_Tax_Is_Value_Added             | Boolean |
| Initial_Vat_Basis                    | String  |
| Second_Sales_Tax_Name                | String  |
| Time_Zone                            | String  |

| Column                              | Туре    |
|-------------------------------------|---------|
| Second_Sales_Tax_Is_Compound        | Boolean |
| Sales_Tax_Registration_Number       | String  |
| Vat_First_Return_Period_Ends_On     | String  |
| Contact_Email                       | String  |
| Business_Type                       | String  |
| Website                             | String  |
| Logo_Url                            | URI     |
| Logo_File_Name                      | String  |
| Logo_Content_Type                   | String  |
| Logo_Content_Src                    | String  |
| Logo_Content_Src_Medium             | String  |
| Logo_Content_Src_Small              | String  |
| Logo_Expires_At                     | String  |
| Annual_Accounting_Periods_Starts_On | String  |
| Annual_Accounting_Periods_Ends_On   | String  |

# Company\_Business\_Categories view

| Column            | Туре   |
|-------------------|--------|
| Business_Category | String |

# Company\_Locked\_Attributes view

| Column                               | Туре    |
|--------------------------------------|---------|
| Id                                   | Integer |
| Name                                 | String  |
| Туре                                 | String  |
| Country                              | String  |
| Url                                  | URI     |
| Mileage_Units                        | String  |
| Company_Start_Date                   | String  |
| Locale                               | String  |
| Subdomain                            | String  |
| Currency                             | String  |
| Short_Date_Format                    | String  |
| Freeagent_Start_Date                 | String  |
| Town                                 | String  |
| First_Accounting_Year_End            | String  |
| Company_Registration_Number          | String  |
| Address1                             | String  |
| Address2                             | String  |
| Address3                             | String  |
| Updated_At                           | String  |
| Sales_Tax_Name                       | String  |
| Region                               | String  |
| Postcode                             | String  |
| Supports_Auto_Sales_Tax_On_Purchases | Boolean |
| Business_Category                    | String  |
| Cis_Enabled                          | Boolean |
| Created_At                           | String  |
| Sales_Tax_Registration_Status        | String  |
| Ec_Vat_Reporting_Enabled             | Boolean |
| Sales_Tax_Effective_Date             | String  |
| Initially_On_Frs                     | Boolean |
| Sales_Tax_Is_Value_Added             | Boolean |
| Initial_Vat_Basis                    | String  |
| Second_Sales_Tax_Name                | String  |
| Time_Zone                            | String  |

| Column                          | Туре    |
|---------------------------------|---------|
| Second_Sales_Tax_Is_Compound    | Boolean |
| Sales_Tax_Registration_Number   | String  |
| Vat_First_Return_Period_Ends_On | String  |
| Contact_Email                   | String  |
| Business_Type                   | String  |
| Website                         | String  |
| Logo_Url                        | URI     |
| Logo_File_Name                  | String  |
| Logo_Content_Type               | String  |
| Logo_Content_Src                | String  |
| Logo_Content_Src_Medium         | String  |
| Logo_Content_Src_Small          | String  |
| Logo_Expires_At                 | String  |
| Locked_Attributes_Array_Id      | String  |

# Company\_Sales\_Tax\_Rates view

| Column                               | Туре    |
|--------------------------------------|---------|
| Id                                   | String  |
| Name                                 | String  |
| Туре                                 | String  |
| Country                              | String  |
| Url                                  | URI     |
| Mileage_Units                        | String  |
| Company_Start_Date                   | String  |
| Locale                               | String  |
| Subdomain                            | String  |
| Currency                             | String  |
| Short_Date_Format                    | String  |
| Freeagent_Start_Date                 | String  |
| Town                                 | String  |
| First_Accounting_Year_End            | String  |
| Company_Registration_Number          | String  |
| Address1                             | String  |
| Address2                             | String  |
| Address3                             | String  |
| Updated_At                           | String  |
| Sales_Tax_Name                       | String  |
| Region                               | String  |
| Postcode                             | String  |
| Supports_Auto_Sales_Tax_On_Purchases | Boolean |
| Business_Category                    | String  |
| Cis_Enabled                          | Boolean |
| Created_At                           | String  |
| Sales_Tax_Registration_Status        | String  |
| Ec_Vat_Reporting_Enabled             | Boolean |
| Sales_Tax_Effective_Date             | String  |
| Initially_On_Frs                     | Boolean |
| Sales_Tax_Is_Value_Added             | Boolean |
| Initial_Vat_Basis                    | String  |
| Second_Sales_Tax_Name                | String  |
| Time_Zone                            | String  |

| Column                          | Туре    |
|---------------------------------|---------|
| Second_Sales_Tax_Is_Compound    | Boolean |
| Sales_Tax_Registration_Number   | String  |
| Vat_First_Return_Period_Ends_On | String  |
| Contact_Email                   | String  |
| Business_Type                   | String  |
| Website                         | String  |
| Logo_Url                        | URI     |
| Logo_File_Name                  | String  |
| Logo_Content_Type               | String  |
| Logo_Content_Src                | String  |
| Logo_Content_Src_Medium         | String  |
| Logo_Content_Src_Small          | String  |
| Logo_Expires_At                 | String  |
| Sales_Tax_Rates_Array_Id        | String  |

# Company\_Tax\_Timeline view

| Column      | Туре    |
|-------------|---------|
| Description | String  |
| Nature      | String  |
| Dated_On    | String  |
| Is_Personal | Boolean |
| Amount_Due  | real    |
| Status      | String  |

# Corporation\_Tax\_Returns view

| Column           | Туре   |
|------------------|--------|
| Id               | String |
| Url              | URI    |
| Filing_Status    | String |
| Period_Ends_On   | String |
| Period_Starts_On | String |
| Filing_Due_On    | String |
| Payment_Due_On   | String |
| Amount_Due       | String |
| Payment_Status   | String |

| Column                                  | Туре      |
|-----------------------------------------|-----------|
| Id                                      | Integer   |
| Url                                     | URI       |
| Contact_Id                              | String    |
| Contact                                 | String    |
| Due_Value                               | Decimal   |
| Updated_At                              | Timestamp |
| Payment_Terms_In_Days                   | Integer   |
| Due_On                                  | String    |
| Omit_Header                             | Boolean   |
| Dated_On                                | String    |
| Reference                               | String    |
| Status                                  | String    |
| Currency                                | String    |
| Total_Value                             | Decimal   |
| Involves_Sales_Tax                      | Boolean   |
| Exchange_Rate                           | Decimal   |
| Net_Value                               | Decimal   |
| Is_Interim_Uk_Vat                       | Boolean   |
| Refunded_Value                          | Decimal   |
| Long_Status                             | String    |
| Created_At                              | Timestamp |
| Bank_Account_Id                         | String    |
| Bank_Account                            | String    |
| Contact_Name                            | String    |
| Sales_Tax_Value                         | Decimal   |
| Refunded_On                             | String    |
| Comments                                | String    |
| Second_Sales_Tax_Value                  | Decimal   |
| Credit_Note_Items_Url_Id                | URI       |
| Credit_Note_Items_Url                   | URI       |
| Credit_Note_Items_Quantity              | Decimal   |
| Credit_Note_Items_Position              | Integer   |
| Credit_Note_Items_Description           | String    |
| Credit_Note_Items_Suffers_Cis_Deduction | Boolean   |

| Column                                    | Туре    |
|-------------------------------------------|---------|
| Credit_Note_Items_Item_Type               | String  |
| Credit_Note_Items_Price                   | Decimal |
| Credit_Note_Items_Sales_Tax_Rate          | Decimal |
| Credit_Note_Items_Sales_Tax_Status        | String  |
| Credit_Note_Items_Second_Sales_Tax_Rate   | Decimal |
| Credit_Note_Items_Second_Sales_Tax_Status | String  |
| Credit_Note_Items_Category_Id             | String  |
| Credit_Note_Items_Category                | String  |

## Email\_Addresses view

| Column        | Туре   |
|---------------|--------|
| Email_Address | String |

### Invoice\_Items view

| Column                   | Туре      |
|--------------------------|-----------|
| Id                       | String    |
| Url                      | URI       |
| Exchange_Rate            | Decimal   |
| Contact_Id               | String    |
| Contact                  | String    |
| Total_Value              | Decimal   |
| Omit_Header              | Boolean   |
| Updated_At               | Timestamp |
| Dated_On                 | String    |
| Currency                 | String    |
| Due_On                   | String    |
| Refunded_Value           | String    |
| Contact_Name             | String    |
| Is_Interim_Uk_Vat        | Boolean   |
| Reference                | String    |
| Net_Value                | Decimal   |
| Involves_Sales_Tax       | Boolean   |
| Payment_Terms_In_Days    | Integer   |
| Due_Value                | Decimal   |
| Status                   | String    |
| Long_Status              | String    |
| Created_At               | Timestamp |
| Bank_Account_Id          | String    |
| Bank_Account             | String    |
| Paid_Value               | Decimal   |
| Always_Show_Bic_And_Iban | Boolean   |
| Paid_On                  | String    |
| Payment_Methods_Paypal   | Boolean   |
| Payment_Methods_Stripe   | Boolean   |
| Send_Reminder_Emails     | Boolean   |
| Send_New_Invoice_Emails  | Boolean   |
| Send_Thank_You_Emails    | Boolean   |
| Sales_Tax_Value          | Decimal   |
| Second_Sales_Tax_Value   | Decimal   |

| Column                                | Туре    |
|---------------------------------------|---------|
| Client_Contact_Name                   | String  |
| Project                               | String  |
| Po_Reference                          | String  |
| Discount_Percent                      | Decimal |
| Discount_Value                        | Decimal |
| Comments                              | String  |
| Show_Project_Name                     | Boolean |
| Written_Off_Date                      | String  |
| Include_Timeslips                     | String  |
| Include_Expenses                      | String  |
| Include_Estimates                     | String  |
| Recurring_Invoice                     | String  |
| Invoice_Items_Url_Id                  | URI     |
| Invoice_Items_Url                     | URI     |
| Invoice_Items_Project_Id              | String  |
| Invoice_Items_Project                 | String  |
| Invoice_Items_Position                | Integer |
| Invoice_Items_Quantity                | Decimal |
| Invoice_Items_Second_Sales_Tax_Rate   | Decimal |
| Invoice_Items_Description             | String  |
| Invoice_Items_Price                   | Decimal |
| Invoice_Items_Category_Id             | String  |
| Invoice_Items_Category                | String  |
| Invoice_Items_Item_Type               | String  |
| Invoice_Items_Sales_Tax_Rate          | Decimal |
| Invoice_Items_Suffers_Cis_Deduction   | Boolean |
| Invoice_Items_Sales_Tax_Status        | String  |
| Invoice_Items_Second_Sales_Tax_Status | String  |
| Invoice_Items_Stock_Item_Id           | String  |
| Invoice_Items_Stock_Item              | String  |

## Journal\_Sets\_Bank\_Accounts view

| Column                    | Туре      |
|---------------------------|-----------|
| Id                        | Integer   |
| Url                       | URI       |
| From_Date                 | Parameter |
| To_Date                   | Parameter |
| Updated_Since             | Parameter |
| Tag                       | Parameter |
| Updated_At                | Timestamp |
| Dated_On                  | String    |
| Description               | String    |
| Bank_Accounts_Url_Id      | URI       |
| Bank_Accounts_Url         | URI       |
| Bank_Accounts_Description | String    |
| Bank_Accounts_Debit_Value | Decimal   |

### Journal\_Sets\_Journal\_Entries view

| Column                      | Туре      |
|-----------------------------|-----------|
| Id                          | Integer   |
| Url                         | URI       |
| From_Date                   | Parameter |
| To_Date                     | Parameter |
| Updated_Since               | Parameter |
| Tag                         | Parameter |
| Updated_At                  | Timestamp |
| Dated_On                    | String    |
| Description                 | String    |
| Journal_Entries_Url_Id      | URI       |
| Journal_Entries_Url         | URI       |
| Journal_Entries_Description | String    |
| Journal_Entries_Category_Id | Integer   |
| Journal_Entries_Category    | String    |
| Journal_Entries_Debit_Value | Decimal   |

### Examples

```
SELECT
  *
FROM
  Journal_Sets_Journal_Entries
WHERE
  Id = '5754992'
```

# Journal\_Sets\_Stock\_Items view

| Column                  | Туре      |
|-------------------------|-----------|
| Id                      | Integer   |
| Url                     | URI       |
| From_Date               | Parameter |
| To_Date                 | Parameter |
| Updated_Since           | Parameter |
| Tag                     | Parameter |
| Updated_At              | Timestamp |
| Dated_On                | String    |
| Description             | String    |
| Stock_Items_Url_Id      | URI       |
| Stock_Items_Url         | URI       |
| Stock_Items_Description | String    |
| Stock_Items_Debit_Value | Decimal   |

# Opening\_Balance\_Summary view

| Column               | Туре      |
|----------------------|-----------|
| Id                   | Integer   |
| Category             | String    |
| Display_Nominal_Code | String    |
| Nominal_Code         | String    |
| From_Date            | Parameter |
| To_Date              | Parameter |
| User                 | String    |
| Name                 | String    |
| Total                | Decimal   |
| Bank_Account_Id      | String    |
| Bank_Account         | String    |

# Payroll\_Payslips view

| Column                             | Туре      |
|------------------------------------|-----------|
| User_Id                            | String    |
| User                               | URI       |
| Year                               | Integer   |
| Period                             | Integer   |
| Postgrad_Loan_Deduction            | Decimal   |
| Employer_Ni                        | Decimal   |
| Student_Loan_Deduction             | Decimal   |
| Employee_Pension_Salary_Sacrifice  | Decimal   |
| Tax_Code                           | String    |
| Other_Deductions                   | Decimal   |
| Commission                         | Decimal   |
| Frequency                          | String    |
| Other_Deductions_From_Net_Pay      | Decimal   |
| Absence_Payments                   | Decimal   |
| Statutory_Adoption_Pay             | Decimal   |
| Dated_On                           | Date      |
| Deduction_Free_Pay                 | Decimal   |
| Basic_Pay                          | Decimal   |
| Week_1_Month_1_Basis               | Boolean   |
| Tax_Deducted                       | Decimal   |
| Statutory_Maternity_Pay            | Decimal   |
| Statutory_Sick_Pay                 | Decimal   |
| Statutory_Paternity_Pay            | Decimal   |
| Employee_Ni                        | Decimal   |
| Employer_Pension                   | Decimal   |
| Overtime                           | Decimal   |
| Allowance                          | Decimal   |
| Bonus                              | Decimal   |
| Statutory_Parental_Bereavement_Pay | Decimal   |
| Other_Payments                     | Decimal   |
| Created_At                         | Timestamp |
| Employee_Pension                   | Decimal   |
| Employee_Pension_Not_Under_Net_Pay | Decimal   |
| Attachments                        | Decimal   |

| Column                                            | Туре      |
|---------------------------------------------------|-----------|
|                                                   |           |
| Payroll_Giving                                    | Decimal   |
| Ni_Calc_Type                                      | String    |
| Additional_Statutory_Paternity_Pay                | Decimal   |
| Deductions_Subject_To_Nic_But_Not_Paye            | Decimal   |
| Other_Salary_Sacrifice_Deductions                 | Decimal   |
| Ni_Letter                                         | String    |
| Deduct_Student_Loan                               | Boolean   |
| Deduct_Postgrad_Loan                              | Boolean   |
| Student_Loan_Deductions_Plan                      | String    |
| Hours_Worked                                      | Decimal   |
| Updated_At                                        | Timestamp |
| Period_Url_Id                                     | URI       |
| Period_Url                                        | URI       |
| Period_Status                                     | String    |
| Period_Updated_At                                 | Timestamp |
| Period_Dated_On                                   | String    |
| Period_Employment_Allowance_Claimed               | Boolean   |
| Period_Created_At                                 | Timestamp |
| Period_Employment_Allowance_Amount                | Decimal   |
| Period_Construction_Industry_Scheme_Deducti<br>on | Decimal   |
| Period_Frequency                                  | String    |

# Payroll\_Periods view

| Column                                 | Туре      |
|----------------------------------------|-----------|
| Year                                   | Integer   |
| Period                                 | Integer   |
| Url                                    | URI       |
| Employment_Allowance_Amount            | String    |
| Frequency                              | String    |
| Status                                 | String    |
| Dated_On                               | String    |
| Employment_Allowance_Claimed           | Boolean   |
| Construction_Industry_Scheme_Deduction | String    |
| Created_At                             | Timestamp |
| Updated_At                             | Timestamp |

# Payroll\_Profiles view

| Column                           | Туре     |
|----------------------------------|----------|
| Year                             | Integer  |
| User                             | String   |
| Address_Line_1                   | String   |
| Address_Line_3                   | String   |
| Address_Line_2                   | String   |
| Postcode                         | String   |
| Total_Pay_In_Previous_Employment | Decimal  |
| Title                            | String   |
| Gender                           | String   |
| Date_Of_Birth                    | String   |
| Total_Tax_In_Previous_Employment | Decimal  |
| Created_At                       | Datetime |
| Updated_At                       | Datetime |

## Profit\_And\_Loss view

| Column                          | Туре      |
|---------------------------------|-----------|
| From_Date                       | Parameter |
| To_Date                         | Parameter |
| Accounting_Period               | Parameter |
| From                            | String    |
| То                              | String    |
| Operating_Profit                | Decimal   |
| Retained_Profit                 | Decimal   |
| Expenses                        | Decimal   |
| Retained_Profit_Brought_Forward | Decimal   |
| Income                          | Decimal   |
| Retained_Profit_Carried_Forward | Decimal   |
| Less                            | Array     |

## Profit\_And\_Loss\_Less view

| Column                          | Туре      |
|---------------------------------|-----------|
| From_Date                       | Parameter |
| To_Date                         | Parameter |
| Accounting_Period               | Parameter |
| From                            | String    |
| То                              | String    |
| Operating_Profit                | Decimal   |
| Retained_Profit                 | Decimal   |
| Expenses                        | Decimal   |
| Retained_Profit_Brought_Forward | Decimal   |
| Income                          | Decimal   |
| Retained_Profit_Carried_Forward | Decimal   |
| Less_Title                      | String    |
| Less_Total                      | Decimal   |

# Recurring\_Invoice\_Invoice\_Items view

| Column                   | Туре      |
|--------------------------|-----------|
| Id                       | Integer   |
| Url                      | URI       |
| Net_Value                | Decimal   |
| Recurring_End_Date       | String    |
| Next_Recurs_On           | String    |
| Contact_Id               | String    |
| Contact                  | String    |
| Send_New_Invoice_Emails  | Boolean   |
| Comments                 | String    |
| Contact_Name             | String    |
| Dated_On                 | String    |
| Recurring_Status         | String    |
| Frequency                | String    |
| Reference                | String    |
| Created_At               | Timestamp |
| Due_Value                | Decimal   |
| Profile_Id               | String    |
| Currency                 | String    |
| Exchange_Rate            | Decimal   |
| Second_Sales_Tax_Value   | Decimal   |
| Total_Value              | Decimal   |
| Payment_Terms_In_Days    | Integer   |
| Sales_Tax_Value          | Decimal   |
| Omit_Header              | Boolean   |
| Always_Show_Bic_And_Iban | Boolean   |
| Send_Reminder_Emails     | Boolean   |
| Updated_At               | Timestamp |
| Send_Thank_You_Emails    | Boolean   |
| Bank_Account_Id          | String    |
| Bank_Account             | String    |
| Invoice_Items_Id         | String    |
| Invoice_Items_Url        | URI       |
| Invoice_Items_Position   | Integer   |
| Invoice_Items_Price      | Decimal   |

| Column                                | Туре    |
|---------------------------------------|---------|
| Invoice_Items_Description             | String  |
| Invoice_Items_Item_Type               | String  |
| Invoice_Items_Quantity                | Decimal |
| Invoice_Items_Stock_Item_Id           | String  |
| Invoice_Items_Stock_Item              | String  |
| Invoice_Items_Sales_Tax_Rate          | Decimal |
| Invoice_Items_Suffers_Cis_Deduction   | Boolean |
| Invoice_Items_Second_Sales_Tax_Rate   | Decimal |
| Invoice_Items_Sales_Tax_Status        | String  |
| Invoice_Items_Second_Sales_Tax_Status | String  |
| Invoice_Items_Category_Id             | String  |
| Invoice_Items_Category                | String  |

### Stock\_Items view

| Column                | Туре      |
|-----------------------|-----------|
| Id                    | Integer   |
| Url                   | URI       |
| Updated_At            | Timestamp |
| Description           | String    |
| Cost_Of_Sale_Category | String    |
| Opening_Quantity      | Decimal   |
| Created_At            | Timestamp |
| Opening_Balance       | Decimal   |
| Stock_On_Hand         | Decimal   |

| Column                              | Туре      |
|-------------------------------------|-----------|
| Id                                  | Integer   |
| Url                                 | URI       |
| From_Date                           | Parameter |
| To_Date                             | Parameter |
| Dated_On                            | String    |
| Description                         | String    |
| Debit_Value                         | Decimal   |
| Created_At                          | Timestamp |
| Updated_At                          | Timestamp |
| Category                            | String    |
| Category_Name                       | String    |
| Nominal_Code                        | String    |
| Source_Item_Url                     | URI       |
| Foreign_Currency_Data_Currency_Code | String    |
| Foreign_Currency_Data_Debit_Value   | String    |

# Trial\_Balance\_Summary view

| Column               | Туре      |
|----------------------|-----------|
| Id                   | Integer   |
| Category             | String    |
| Display_Nominal_Code | String    |
| Nominal_Code         | String    |
| From_Date            | Parameter |
| To_Date              | Parameter |
| User                 | String    |
| Name                 | String    |
| Total                | Decimal   |
| Bank_Account_Id      | String    |
| Bank_Account         | String    |

# Vat\_Return\_Payments view

| Column              | Туре    |
|---------------------|---------|
| Year                | year    |
| Url                 | URI     |
| Filing_Due_On       | String  |
| Period_Starts_On    | String  |
| Period_Ends_On      | String  |
| Filing_Status       | String  |
| Payments_Amount_Due | Integer |
| Payments_Label      | String  |
| Payments_Due_On     | String  |

## Vat\_Returns view

| Column           | Туре   |
|------------------|--------|
| Year             | year   |
| Url              | URI    |
| Filing_Due_On    | String |
| Period_Starts_On | String |
| Period_Ends_On   | String |
| Filing_Status    | String |
| Payments         | Array  |

### Index

### А

Access importing FreeAgent data, 39 linking FreeAgent data, 39 API view. 32 authentication, 11

#### В

Base working with FreeAgent data, 38

#### С

Cache Timeout attribute, 14 caching, 14 Client Id attribute, 11, 14 Client Secret attribute, 11, 14 connecting to FreeAgent, 10 connection string attributes, 15

#### D

data source attributes, 12 data sources removing on Windows, 9 data type mapping, 66 deleting records, 30 Description attribute, 12 DG40DBC working with FreeAgent data, 44 Driver Logging attribute, 13 DSN attribute, 12 DSN-less connections, 15

#### Ε

Easysoft ODBC-FreeAgent Driver adding ODBC data sources on Windows, 10 authentication and, 11 caching, 14 connecting to FreeAgent, 10 data source attributes, 12 data type mapping, 66 DSN-less connections, 15 FreeAgent data model, 77 installing on Windows, 7 logging, 16 ODBC API support, 60 scalar function support, 62 SQL support, 67 uninstalling on Windows, 9 Excel

importing FreeAgent data with Data Connection Wizard, 40 importing FreeAgent data with PowerPivot, 40 importing FreeAgent data with Query, 40 F Flush On Update attribute, 13 G Go working with FreeAgent data, 47 I inserting records, 20 installing the Easysoft ODBC-FreeAgent Driver, 7 J JSON columns, 33 L LibreOffice working with FreeAgent data, 38 linked server working with FreeAgent data, 42 Local Filtering attribute, 12 Log File attribute, 13 log files, 16 Μ Max Num attribute, 13 Ν Node.js working with FreeAgent data, 48 0 OAuth, 11 ODBC API function support, 60 ODBC connection string attributes, 15 ODBC data sources adding on Windows, 10 removing on Windows, 9 Oracle working with FreeAgent data, 44 Ρ Perl working with FreeAgent data, 50 PHP working with FreeAgent data, 53 Power BI importing FreeAgent data, 41
**PowerPivot** importing FreeAgent data, 40 Proxy attribute, 12 Proxy Password attribute, 12 Proxy User attribute, 12 Python working with FreeAgent data, 55

## R R

working with FreeAgent data, 57 Refresh Token attribute, 12

## S

Sandbox attribute, 13 scalar function support, 62 selecting records, 19 SQL Server working with FreeAgent data, 42 SQL support, 67

## Т

tables Bank\_Accounts, 79 Bank\_Feeds, 81 Bank\_Transaction\_Explanations, 82 Bank\_Transaction\_Explanations\_Attachment, 85 Bills, 87 Capital\_Asset\_Types, 89 Capital\_Assets, 141 Categories\_Admin\_Expenses, 90 Categories\_Cost\_Of\_Sales, 91 Categories\_General, 92 Categories\_Income, 93 Contacts, 94 Credit\_Note\_Reconciliations, 96 Credit\_Notes, 98 Estimates, 100 Expenses, 102 Final\_Accounts\_Reports, 104 Hire\_Purchases, 105 Invoices, 106 Journal\_Sets, 108 Notes, 110 Price\_List\_Items, 111 Projects, 113 Properties, 115 Recurring\_Invoices, 116 Sales\_Tax\_Periods, 118 Tasks, 120 Timeslips, 122 Users, 124 trace files, 16

## U

V

uninstalling on Windows, 9 updating records, 27 views API, 126 Balance\_Sheet, 128 Balance\_Sheet\_Capital\_Assets, 129 Balance\_Sheet\_Current\_Assets, 130 Balance\_Sheet\_Current\_Liabilities, 131 Balance\_Sheet\_Opening\_Balances, 132 Balance\_Sheet\_Owners\_Equity, 133 Bank\_Accounts\_Marked\_For\_Review\_Catego ry\_Group\_Counts, 134 Bank\_Transactions, 136 Bank\_Transactions\_Explanations, 137 Bill\_Items, 139 Capital\_Assets\_History, 142 Cashflow, 143 Cashflow\_Incoming, 144 Cashflow\_Outgoing, 145 Cis\_Bands, 146 Company, 147 Company\_Annual\_Accounting\_Periods, 149 Company\_Business\_Categories, 151 Company\_Locked\_Attributes, 152 Company\_Sales\_Tax\_Rates, 154 Company\_Tax\_Timeline, 156 Corporation\_Tax\_Returns, 157 Credit\_Note\_Items, 158 Email\_Addresses, 160 Invoice\_Items, 161 Journal\_Sets\_Bank\_Accounts, 163 Journal\_Sets\_Journal\_Entries, 164 Journal\_Sets\_Stock\_Items, 165 Opening\_Balance\_Summary, 166 Payroll\_Payslips, 167 Payroll\_Periods, 169 Payroll\_Profiles, 170 Profit\_And\_Loss, 171 Profit\_And\_Loss\_Less, 172 Recurring\_Invoice\_Invoice\_Items, 173 Stock\_Items, 175 Transactions, 176 Trial\_Balance\_Summary, 177 Vat\_Return\_Payments, 178 Vat\_Returns, 179